# **ALSAVO**<sup>®</sup>

## **Monobloc Heat Pump User Manual**

(INVERBOOST Technology Air Source Heat Pump By ALSAVO)

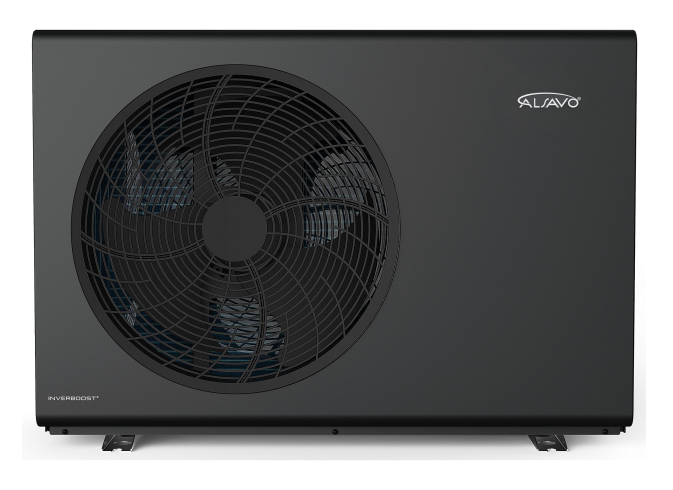

<u>English</u>

## INDEX

| 1. PLEASE READ BEFORE INSTALLATION                            | 1  |
|---------------------------------------------------------------|----|
| 1.1. DOCUMENTS MANAGEMENT                                     |    |
| 1.2. RUNNING GENERAL FUNCTION                                 | 1  |
| 1.3. TRANSPORT INFORMATION                                    | 2  |
| 1.3.1. Delivery of the unit                                   | 2  |
| 1.3.2. Stock advice                                           | 2  |
| 1.3.3. Transfer to the final position                         | 3  |
| 1.4. GAZ REGULATION AND MANIPULATION                          | 3  |
| 1.5. SAFETY CONDITIONS                                        | 4  |
| 1.5.1. DANGER                                                 | 6  |
| 1.5.2. WARNING                                                | 7  |
| 1.5.3. ATTENTION                                              | 10 |
| 2. SPECIFICATIONS                                             | 11 |
| 3. DIMENSIONS                                                 | 14 |
| 4. INSTALLATION, APPLICATION AND OPERATING                    | 15 |
| 4.1. INSTALLATION                                             | 15 |
| 4.2. CONDENSAT EVACUATION                                     |    |
| 4.3. WIRING CONNECTION                                        | 16 |
| 4.4. HOW TO SELECT THE RIGHT PIPE SIZE                        |    |
| 4.5. HOW TO SELECT THE RIGHT EXPANSION VESSEL & BUFFER TANK   |    |
| 4.6. ADVISED WATER FLUX                                       |    |
| 4.7. HOW TO SELECT THE RIGHT APPLICATION                      |    |
| 4.8. APPLICATION MODES (12 MODES)                             |    |
| 4.9. OPERATING LOGIC (PRIORITY MANAGEMENT)                    | 32 |
| 5. CONTROLLEUR FUNCTION                                       |    |
| 5.1. Main function and icon introduction                      |    |
| 5.2. Controller function                                      | 35 |
| 5.3. Setting of the heating (target temperature)              |    |
| 5.3.1. Recommended Setting Temperature for Terminal Equipment | 40 |
| 5.3.2. Weather Compensation Mode                              | 40 |
|                                                               |    |

| 5.4. Setting of the DHW tank heating (electric mode)                     | 42 |
|--------------------------------------------------------------------------|----|
| 5.5. Setting of the DHW tank heating (domestic water)                    | 42 |
| 5.6. Setting of the sterilization mode DHW tank heating (domestic water) | 42 |
| 5.7. Parameters data                                                     | 44 |
| 6. TROUBLESHOOTING                                                       | 50 |
| 7. APP CONNECTION                                                        | 54 |
| 7.1. TUYA WIFI APP "Download"                                            | 54 |
| 7.2. Connection                                                          | 54 |
| 7.3. Connection share                                                    |    |
| 7.4. Status of the heat pump                                             | 57 |
| 7.5. Setting of the heat pump                                            |    |
| 8. ELECTRONIC PCB                                                        |    |
| 9. EXPLODED VIEW                                                         | 63 |
| 10. MAINTENANCE                                                          | 75 |

## 1. PLEASE READ BEFORE INSTALLATION

## 1.1. DOCUMENTS MANAGEMENT

### **Compliance with documents**

The installer must comply with the installation and operating instructions described in the manual.

### **Documentation management**

The installer provides the user with the manual for reference and safekeeping.

### 1.2. RUNNING GENERAL FUNCTION

### Heat pump running function:

It is a low carbon way to heat your house, the heat pump takes the energy on the air, the heat pump absorbs heat from the outside air into a liquid refrigerant at a low temperature. The compressor heats the liquid refrigerant to increase the temperature in the circuit and heat the water.

### House heating:

The hot water pass first in water tank and the circulator pump will push the water to go through convector, radiators or floor heating make the room heated.

On heating function the unit can run with ambient temperature from -15°C to 35°C.

## House cooling:

By reverse the cycle of running on the heat pump we can cool the water. To do that the installation must be equipped of convector and we can cool the house.

On cooling function, the unit can run with ambient temperature from 10°C to 43°C.

### Domestic hot water:

By using an enamel water tank, we can hot the sanitary water. The water sanitary stored is warm and supply the hot water for your hot taps, showers and baths.

## **Pool heating**

This heat pump is also an ideal choice for pool heating. Via heat ex-changer it can heat your private pool anytime, extend your swimming season.

## Anti-freezing protection

The heat pump as a protection anti-freezing function in running, but it was preconized to added glycol on the water circuit. This why is mandatory to disconnect electricity and shut down the heat pump during the winter season other way the function do not apply. The circulator starts if the ambient temperature is below 2°C and heat the water for anti-freezing protection.

In any way we must draining the water to avoid any risk of freezing when the heat pump is stop.

## **Operating range:**

To provide you comfort and pleasure, please set water temperature efficiently and economically. Heat pump operation ambient temp. range: -15°C to 43°C Heat pump operation water temp. range: 7°C to 55°C

## 1.3. TRANSPORT INFORMATION

1.3.1. Delivery of the unit

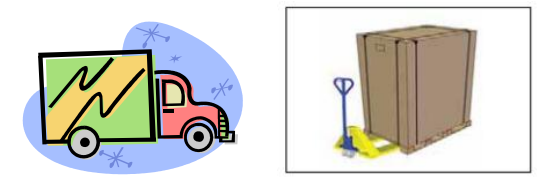

For transportation, the heat pumps are fixed on the pallet and covered with a cardboard box. To protect from any damage, the heat pump must be **transferred in its package**.

Even if transport is at the supplier's expense, any material may be damaged on its way to the customer, and it is the recipient's responsibility to ensure that the delivery conforms to specifications. The recipient must note any damage to the packaging on the carrier's delivery slip. **DO NOT FORGET TO SEND A REGISTERED LETTER TO THE CARRIER WITHIN 48 HOURS.** 

1.3.2. Stock advice

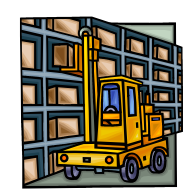

The warehouse should be bright, spacious, open, well-ventilated, have ventilation equipment, and no fire source.

Heat pumps must be **stored and transferred in a vertical position** in their original packaging. If it is not the case, it cannot be operated until a minimum period of 24H has passed before the unit can have the electrical power turned on.

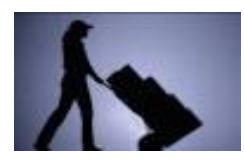

## 1.3.3. Transfer to the final position

During the unpacking of the product and the transfer from the pallet to the final place of installation, it is necessary to maintain the heat pump in a vertical position.

## Smoking and the use of flames are prohibited near the R32 machine.

## 1.4. GAZ REGULATION AND MANIPULATION

# Regulation (EU) No 517/2014 of 16/04/14 on fluorinated greenhouse gases and repealing Regulation (EC) No 842/2006.

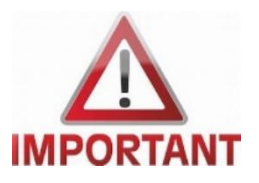

## Leakage control

Operators of equipment that contains fluorinated greenhouses gases in quantities of 5 tons of CO2, equivalent or more and not contained in foams shall ensure that the equipment is checked for leaks. For equipment that contains fluorinated greenhouse gases in quantities of 5 tons of CO2 equivalent or more, but of less than 50 tons of CO2 equivalent: at least every 12 months.

## **Frequency of test**

For equipment containing fluorinated greenhouse gases in quantities greater than or equal to 5 tons CO2 equivalent but less than 50 tons CO2 equivalent: at least every twelve months or, where a leak detection system is installed, at least every twenty-four months.

## **Training and certification**

The operator of the relevant application shall ensure that the relevant personnel have obtained the necessary certification, which implies appropriate knowledge of the applicable regulations and standards as well as the necessary competence in emission prevention and recovery of fluorinated greenhouse gases and handling safety the relevant type and size of equipment.

## **Record keeping**

Operators of equipment which is required to be checked for leaks, shall establish and maintain records for each piece of such equipment specifying the following information:

a) The quantity and type of fluorinated greenhouse gases installed;

b) The quantities of fluorinated greenhouse gases added during installation, maintenance or servicing or

due to leakage;

c) Whether the quantities of installed fluorinated greenhouse gases have been recycled or reclaimed, including the name and address of the recycling or reclamation facility and, where applicable, the certificate number;

d) The quantity of fluorinated greenhouse gases recovered

e) The identity of the undertaking which installed, serviced, maintained and where applicable repaired or decommissioned the equipment, including, where applicable, the number of its certificate;

f) The dates and results of the checks carried out;

g)If the equipment was decommissioned, the measures taken to recover and dispose of the fluorinated greenhouse gases.

h)The operator shall keep the records for at least five years, undertakings carrying out the activities for operators shall keep copies of the records for at least five years.

### 1.5. SAFETY CONDITIONS

Please read this manual carefully before installing, modifying, or adjusting the heating system. This manual contains all the information you need to use and install the heat pump. The installer must read the manual and carefully follow the operating and maintenance instructions.

The installer is responsible for the installation of the product and must follow all the manufacturer's instructions and application rules. Failure to follow the instructions in this manual, or incorrect installation, will automatically **invalidate the warranty**.

Incorrect installation and use may result in serious injury or death, as well as damage to persons and property.

ALSAVO accepts no responsibility for damage to persons, property or errors caused by installations which do not follow the instructions in this manual. Any improper use will be considered dangerous.

**WARNING**: If you wish to remove the panels to gain access to the interior of the heat pump, be sure to switch off the power supply and avoid any risk of live contact.

**WARNING**: When you are not using the heat pump, to prevent the risk of freezing in sub-zero temperatures, you must :

- Leave the heat pump switched on, as it will operate at low temperatures and avoid any risk of freezing.

- In the event of a total power cut, drain the heat pump, otherwise the plate heat exchanger will be damaged by frost.

- The hot water circuit must be mixed with a maximum of 50% propylene or ethylene glycol. The mixture must provide frost protection for the heat pump's hydraulic circuit. It is forbidden to discharge glycol water into drains or the environment.

## Failure to comply with these instructions will result in total loss of warranty.

<u>WARNING</u>: Install the controller in a dry location, preferably indoors and always under cover, to avoid damage caused by humidity.

Installation must be carried out by qualified personnel in strict compliance with ALSAVO recommendations.

## The precautions listed here are divided into the following categories.

Meaning of DANGER, WARNING AND CAUTION icons.

DANGER

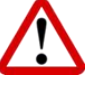

Indicates an imminently hazardous situation which, if not avoided, will result in death or serious injury.

WARNING

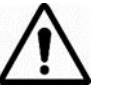

Indicates a potentially hazardous situation which, if not avoided, may result in minor or moderate injury.

ATTENTION

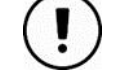

Indicates a potentially hazardous situation that may result in minor or moderate injury.

We recommend that you read and follow the recommendations below before operating the unit.

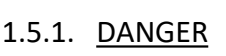

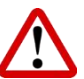

- Risk of electric shock due to incorrect connection to the mains supply.

   Non-compliance with the rules of the art when making electrical connections can lead to the risk of electric shock and material damage.
- Be sure to install protective circuit breakers in accordance with local laws and regulations.
   Failure to install a protective device may result in a risk of electric shock and fire.
- Before working on the heat pump, switch off the power supply via the circuit breaker.
- When the service panels are removed, the user must take all necessary precautions to avoid any incident.
- Never leave the unit unattended during installation or maintenance when the service panel is removed.
- Do not touch the water pipes during and immediately after operation, as they may be hot. To avoid injury, allow the pipes to cool to normal temperature, or wear protective gloves.
- Do not touch any switch with wet fingers. Touching a switch with wet fingers can cause an electric shock.
- Before touching electrical parts, switch off the power supply to the unit.
- To avoid burns, do not touch the machine's inlet and outlet pipes while the machine is running.
- To avoid cuts, do not touch the machine's radiator fins directly with your hands.
- Ask your dealer or a qualified person to follow the instructions in this manual for installation work. Do not install the unit yourself. Incorrect installation may lead to water leakage, electric shock or fire, resulting in injury, death or property damage.
- Be sure to use the accessories and parts supplied by the manufacturer during installation. Incorrect use of other parts can lead to water leaks, electric shock and product malfunction.
- Ensure that all electrical work is connected by a qualified person using a separate mains supply in accordance with local laws and regulations and this manual. Insufficient circuit capacity or incorrect electrical construction can lead to fire and malfunction.

Be sure to install earth leakage circuit breakers in accordance with local laws and regulations.
 Failure to install an RCD may result in electrocution in the event of malfunction or water leakage in the system

1.5.2. <u>WARNING</u>

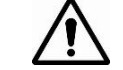

- Work on the heat pump (such as installation, repair, connection and initial commissioning) may
  only be carried out by authorized personnel who have successfully completed a qualified
  technical or vocational training course and attended a refresher course. This applies to heating
  engineers and air-conditioning technicians who, by virtue of their technical training and
  knowledge of heat pumps, are experienced in the installation and maintenance of heating,
  air-conditioning and cooling equipment, as well as heat pumps. However, due to the different
  designs of different brands of heat pumps, it is essential to read this manual carefully and to use
  the unit in accordance with the instructions.
- The heat pump must be kept permanently under powered, especially during the winter season, to protect it from freezing.

## Installation precautions:

- Safely dispose of packaging materials such as staples and other metal or wooden parts that could cause injury.
- Mount the unit on a base or stand capable of supporting its weight and elevate it to allow condensate to drain easily.
- An unstable base or support may cause the unit to fall, resulting in injury.
- During installation, it is necessary to take into account the impact of strong winds and hurricanes on the installation, to adjust the position and to reinforce its stability.

## **Electrical wiring safety :**

- Electrical installation must be carried out by professionals in accordance with current electrotechnical guidelines and the regulations of the relevant energy supply company.
- Prior to any intervention, disconnect the power supply (turn off the main switch, break the circuit breaker) and secure against unintentional restart.
- Ensure that all wiring is correctly dimensioned. Ensure that terminal connections and cables are protected from water and moisture. Incomplete connections or fastenings can cause fires.
- Connect the device to earth, in compliance with local laws and regulations. Do not connect the earth cable to the gas or water pipe, or to the lightning protection cable. This could cause a fire. Incomplete grounding may result in electric shock.
- When wiring the power supply, ensure that the terminal block is securely fastened. If the terminal block is not tightened sufficiently, the terminals may overheat and cause a fire.

## HFC gaseous refrigerant:

- After completing the installation work, check that there are no refrigerant leaks.
- There is refrigerant in the refrigeration circuit, which can be very cold or very hot. Do not touch the refrigeration circuit during and immediately after operation. Burns or frostbite may occur if the copper pipes in the refrigeration circuit are touched. To avoid injury, allow the pipes to return to normal temperature, or wear protective gloves if you must touch them.
- Never touch leaking refrigerant directly, as this can cause serious injury.
- When working on the refrigerant circuit, make sure the workplace is well ventilated. Never work on the refrigerant circuit in closed rooms or confined spaces.
- Do not allow HFC refrigerant gas to encounter flames, embers or hot objects, otherwise there is a risk of flashover.
- Never allow HFC refrigerant gas to escape into the atmosphere (this is prohibited and is harmful to the environment).
- When removing service hoses from fill fittings, never hold the fittings in the direction of your body. Residual HFC refrigerant gas could escape.

## Water connection:

- We recommend dosing the water circuit with "glycol" to protect the heat pump exchanger from any risk of freezing during the cold season. Despite the frost protection, leaving the machine switched on may result in a power failure, which may result in the water circuit not being protected.
- Always wear safety glasses and protective gloves.
- Contact with internal parts may cause burns. To avoid injury, allow internal parts to cool down to normal temperature, or wear protective gloves if you must touch them. And to avoid electric shock, please disconnect the unit from the power supply before working on it.
- Seals must not be damaged or removed during assembly.
- The domestic water connection must comply with local drinking water standards.

## More generals information :

- Do not touch internal parts (pump, etc.) during and immediately after operation.
- This device must not be used by minors. Before using it, please undergo appropriate training and read this manual to understand the hazards involved.
- Children must be supervised to ensure that they do not play with the equipment, and that they stay away from the site during installation.
- Equipment covers and service panels must be replaced as soon as work is completed.
- Original spare parts are strongly recommended, as components and spare parts must at least meet the technical requirements defined by the manufacturer.

## 1.5.3. ATTENTION

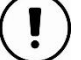

Do not install this device in the following locations:

- a) Where oil mist or vapor is present, plastic components may age and loosen or leak.
- b) The use of a corrosive gas (such as sulfuric acid) can corrode copper tubes or soldered parts and lead to refrigerant gas leaks.
- c) In an area where electromagnetic waves are emitted, they can interfere with control systems and electronic boards and cause equipment failure.
- d) Where there may be leaks of flammable gases or combustible dust suspended in the air, or where volatile flammable products such as paint thinner, or gasoline are handled. These volatile products can cause fires.
- e) Places where air salinity is very high, such as near the ocean, cause corrosion and premature ageing.
- f) Power grids with high voltage fluctuations.
- g) In a vehicle or on a boat.
- h) In the presence of acidic or basic vapors.
- End of product life: Do not dispose of this product at the municipal landfill like any other common product. It is mandatory to collect this product separately for special treatment. Do not dispose of electrical appliances at the municipal landfill, use a designated collection area, contact your local authority for information on available collection systems. If appliances are disposed of in landfill sites, hazardous substances may seep into groundwater and enter the food chain, harming human health.

## 2. SPECIFICATIONS

| ALSAVO model                                               |                  |      | ALSAVO HEAT 07i ALSAVO HEAT 10i ALSAVO HEAT |       |         |  |
|------------------------------------------------------------|------------------|------|---------------------------------------------|-------|---------|--|
| Suggested space hea                                        | ating area       | m2   | 18-54 33-100 37-112                         |       |         |  |
| Suggested buffer tar                                       | nk               |      | 60L                                         | 60L   | 60L/80L |  |
| Heating at Air                                             | Heating capacity | kW   | 3.98                                        | 6.53  | 7.74    |  |
| -7℃,                                                       | Power input      | kW   | 1.27                                        | 2.16  | 2.45    |  |
| Water 30/35 C                                              | СОР              |      | 3.14                                        | 3.02  | 3.16    |  |
| Heating at Air                                             | Heating capacity | kW   | 3.68                                        | 6.83  | 7.60    |  |
| -7℃,                                                       | Power input      | kW   | 1.73                                        | 3.10  | 3.41    |  |
| Water 50/55 C                                              | СОР              |      | 2.13                                        | 2.20  | 2.23    |  |
|                                                            | Heating capacity | kW   | 7.21                                        | 10.11 | 12.03   |  |
| Heating at Air 7 $^{\circ}$ C,<br>Water 30/35 $^{\circ}$ C | Power input      | kW   | 1.53                                        | 2.38  | 2.62    |  |
|                                                            | СОР              |      | 4.70                                        | 4.25  | 4.59    |  |
|                                                            | Heating capacity | kW   | 7.15                                        | 9.73  | 11.97   |  |
| Heating at Air 7 $^{\circ}$ C,<br>Water 50/55 $^{\circ}$ C | Power input      | kW   | 2.49                                        | 3.21  | 3.89    |  |
|                                                            | СОР              |      | 2.87                                        | 3.03  | 3.08    |  |
| Pool &SPA Side                                             | Heating capacity | kW   | 8.79                                        | 8.7   | 8.77    |  |
| at Air 15°C, Water                                         | Power input      | kW   | 1.35                                        | 1.44  | 1.46    |  |
| 28°C                                                       | СОР              |      | 6.51                                        | 6.04  | 6.01    |  |
| General Data                                               |                  |      |                                             |       |         |  |
| Compressor type                                            |                  |      | Inverter compressor                         |       |         |  |
| Power supply                                               |                  | V    | 220-240V/50Hz/1PH                           |       |         |  |
| Rated heating capacity kW                                  |                  | 7    | 10                                          | 12    |         |  |
| Max Power InputkW3.343.89                                  |                  | 3.89 | 5.43                                        |       |         |  |
| Rated Current                                              |                  | А    | 14.0 16.0 23.0                              |       |         |  |
| Minium Fuse Curren                                         | t                | А    | 17.0 20.0 28.0                              |       |         |  |
| Suggested water flux                                       |                  | m3/h | 1.2 1.7 2.1                                 |       |         |  |

| Water connection          |       | G1"                  | G1"           | G1"           |  |
|---------------------------|-------|----------------------|---------------|---------------|--|
| Sound power level         | dB(A) | 67.5                 | 65.4          | 67.3          |  |
| Sound pressure level (1m) | dB(A) | 56.5                 | 54.4          | 56.3          |  |
| Sound pressure level (2m) | dB(A) | 50.5                 | 48.4          | 50.3          |  |
| Sound pressure level (3m) | dB(A) | 47                   | 44.9          | 46.8          |  |
| Heat exchanger            |       | Plate heat exchanger |               |               |  |
| Net weight                | kg    | 70                   | 76            | 99            |  |
| Gross weight              | kg    | 86                   | 92            | 117           |  |
| Net dimension             | mm    | 1076*456*860         | 1076*456*860  | 1052*453*1260 |  |
| Packing dimension         | mm    | 1140*536*1005        | 1140*536*1005 | 1110*533*1405 |  |

| ALSAVO model                         |                  |    | ALSAVO HEAT 16i | ALSAVO HEAT 12iT | ALSAVO HEAT 16iT |
|--------------------------------------|------------------|----|-----------------|------------------|------------------|
| Suggested space hea                  | ating area       | m2 | 54-163          | 36-109           | 53-160           |
| Suggested buffer tar                 | nk               |    | 80L/100L        | 60L/80L          | 80L/100L         |
| Heating at Air                       | Heating capacity | kW | 10.71           | 7.50             | 10.71            |
| -7℃,                                 | Power input      | kW | 3.52            | 2.37             | 3.49             |
| Water 30/35 C                        | СОР              |    | 3.04            | 3.17             | 3.07             |
| Heating at Air                       | Heating capacity | kW | 10.80           | 7.40             | 10.86            |
| $-7^{\circ}$ C,                      | Power input      | kW | 5.40            | 3.66             | 5.43             |
| water 50/55 C                        | СОР              |    | 2.00            | 2.02             | 2.00             |
| 11                                   | Heating capacity | kW | 16.52           | 12.00            | 16.18            |
| Heating at Air 7 ℃,<br>Water 30/35 ℃ | Power input      | kW | 3.91            | 2.58             | 3.62             |
|                                      | СОР              |    | 4.23            | 4.65             | 4.47             |
| Heating at Air $7^{\circ}$ C,        | Heating capacity | kW | 16.22           | 12.00            | 15.83            |
| Water 50/55 ℃                        | Power input      | kW | 6.12            | 3.90             | 4.99             |

|                                 | СОР                                           |       | 2.65                 | 3.08                | 3.17          |
|---------------------------------|-----------------------------------------------|-------|----------------------|---------------------|---------------|
| Pool &SPA Side                  | Heating capacity                              | kW    | 8.88                 | 6.5                 | 9.62          |
| at Air 15°C, Water              | Power input                                   | kW    | 1.47                 | 0.96                | 1.58          |
| 28°C                            | СОР                                           |       | 6.04                 | 6.78                | 6.09          |
| General Data                    | I                                             | 1     |                      |                     |               |
| Compressor type                 |                                               |       |                      | Inverter compressor |               |
| Power supply                    |                                               | V     | 220-240V/50Hz/1PH    | 380-415V/           | /50Hz/3PH     |
| Rated heating capac             | city                                          | kW    | 16                   | 12                  | 16            |
| Max Power Input                 |                                               | kW    | 6.51                 | 5.43                | 6.37          |
| Rated Current                   |                                               | A     | 26.0 12.0 12.0       |                     |               |
| Minium Fuse Currer              | nt                                            | A     | A 32.0 15.0 15.0     |                     | 15.0          |
| Suggested water fluxm3/h2.82.1  |                                               | 2.8   |                      |                     |               |
| Water connection                |                                               |       | G1" G1" G1"          |                     |               |
| Sound power level               |                                               | dB(A) | B(A) 68.5 66.3 67.1  |                     | 67.1          |
| Sound pressure leve             | el (1m)                                       | dB(A) | A) 57.5 55.3 56.     |                     | 56.1          |
| Sound pressure level (2m) dB(A) |                                               | dB(A) | 51.5                 | 49.3                | 50.1          |
| Sound pressure level (3m)       |                                               | dB(A) | 48                   | 45.8                | 46.6          |
| Heat exchanger                  |                                               |       | Plate heat exchanger |                     |               |
| Net weight kg                   |                                               | kg    | 107                  | 99                  | 107           |
| Gross weight kg                 |                                               | 125   | 117                  | 125                 |               |
| Net dimension                   | nension mm 1052*453*1260 1052*453*1260 1052*4 |       | 1052*453*1260        |                     |               |
| Packing dimension               |                                               | mm    | 1110*533*1405        | 1110*533*1405       | 1110*533*1405 |

\*The above data is only a reference. please refer to the nameplate on the unit.

## 3. **DIMENSIONS**

## Models: ALSAVO HEAT 07i/ ALSAVO HEAT 10i

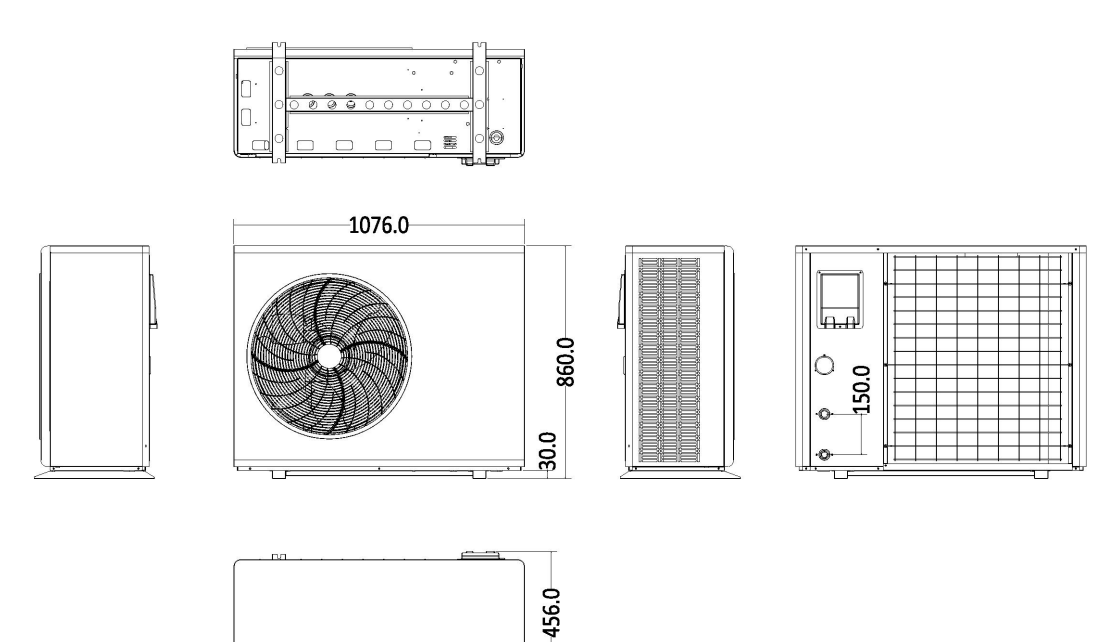

## Models: ALSAVO HEAT 12i, ALSAVO HEAT 12iT, ALSAVO HEAT 16i, ALSAVO HEAT 16iT

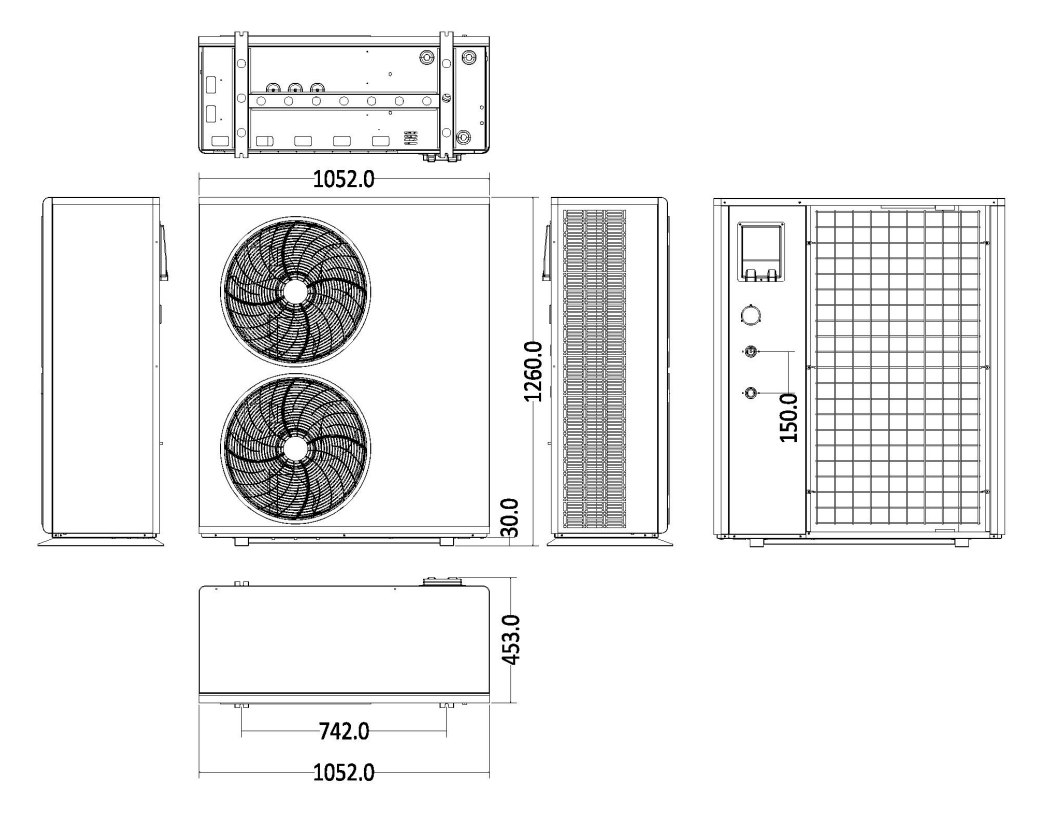

Unit: mm

## 4. INSTALLATION, APPLICATION AND OPERATING

## 4.1. INSTALLATION

The illustration below shows the minimum distance required on each side of the heat pump. Failure to observe these distances will result in malfunction and reduced performance.

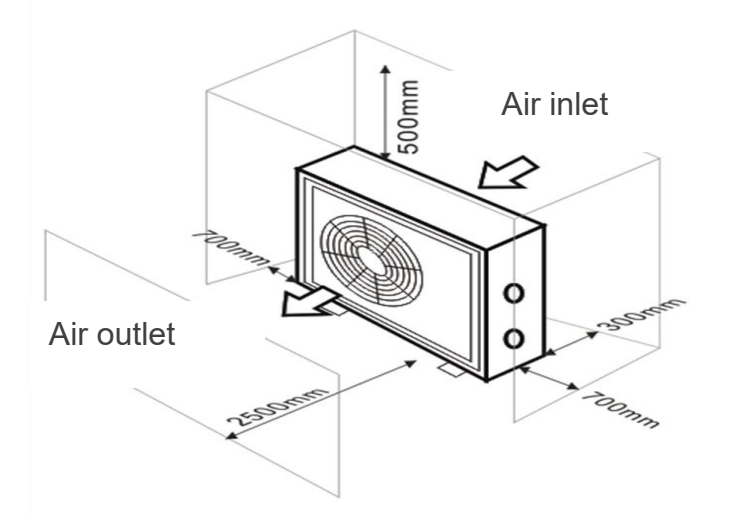

### 4.2. CONDENSAT EVACUATION

Significant condensation (several litters) is a sign or proper operation of the heat pump. When the phenomena happen, there is a significant discharge of water and it is necessary to provide at the installation a drainage so that the water must be evacuate quickly.

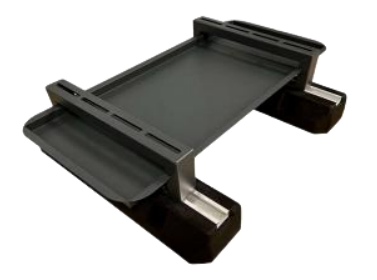

A condensate pan for an outdoor air-conditioning unit is a receptacle that collects the condensate (the water that forms when air is cooled) produced by an air-conditioning unit. It is designed to evacuate water safely and efficiently, preventing water damage and mold problems.

It must be expected that condensates will not go on the access roads in particular in winter (ice formation) and risk of accident. For this there are condensate recovery tanks to be provided from 1<sup>st</sup> installation of the heat pump.

### 4.3. WIRING CONNECTION

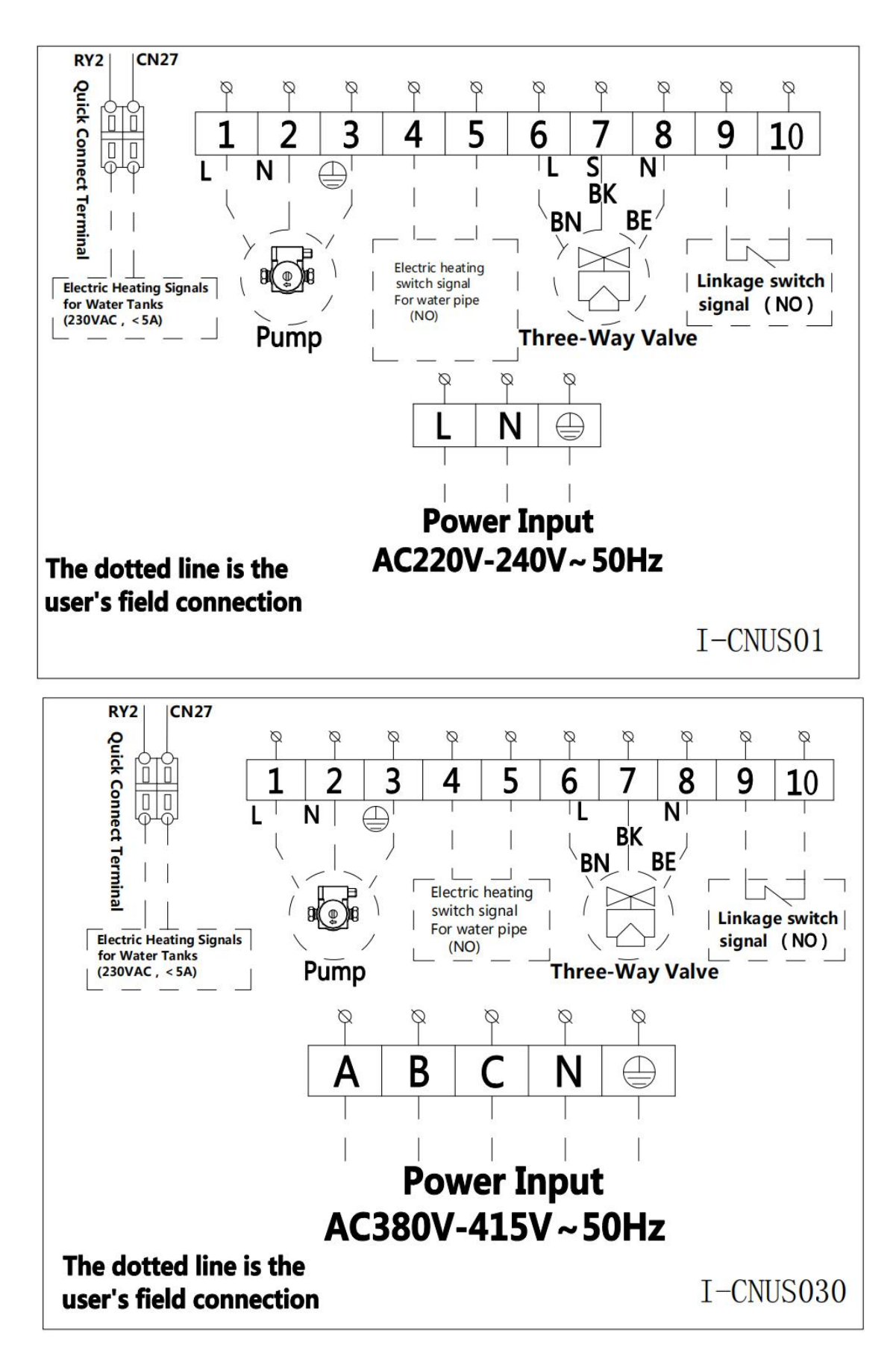

- For terminals 1 to 3, they are connected to circulator pump. or models integrated with circulator pump, they are already connected in default. If you have external circulator pump, you can also connect to these terminals.
- 2. For the terminal 4 & 5, they are for the auxiliary heater.
- 3. For terminals 6 to 8, they are for the three-way valve.
- 4. For terminal 9 to 10, they work as a switch to control the heat pump. They are connected in default. If you need to control the heat pump by additional switch, you can connect your device to these terminals.
- 5. For terminal RY2 & CN27, they are for the water tank heater.

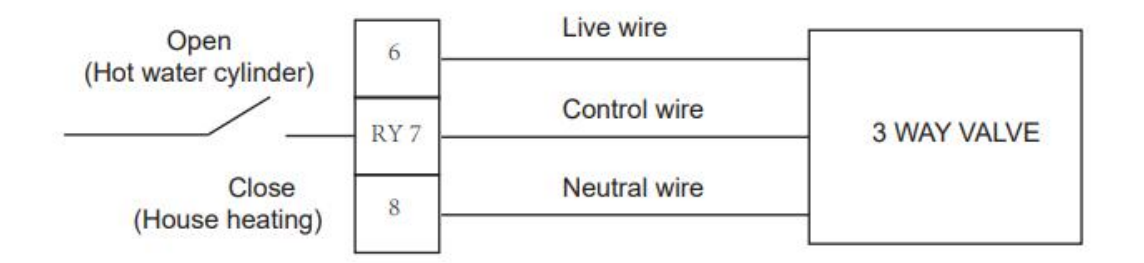

## 4.4. HOW TO SELECT THE RIGHT PIPE SIZE

Please note that these sizes are for guidance only and may differ depending on pipe run, pressure losses within the system and amount of bends.

Table of recommendations for pipework:

| Model            | Pipe O.D. |
|------------------|-----------|
| ALSAVO HEAT 07i  | 28mm      |
| ALSAVO HEAT 10i  | 28mm      |
| ALSAVO HEAT 12i  | 28mm      |
| ALSAVO HEAT 12iT | 28mm      |
| ALSAVO HEAT 16i  | 28mm      |
| ALSAVO HEAT 16iT | 28mm      |

## 4.5. HOW TO SELECT THE RIGHT EXPANSION VESSEL & BUFFER TANK

| Model            | Expansion vessel | Buffer tank |
|------------------|------------------|-------------|
| ALSAVO HEAT 07i  | 5L               | 60L         |
| ALSAVO HEAT 10i  | 5L               | 60L         |
| ALSAVO HEAT 12i  | 8L               | 60L/80L     |
| ALSAVO HEAT 12iT | 8L               | 60L/80L     |
| ALSAVO HEAT 16i  | 12L              | 80L/100L    |
| ALSAVO HEAT 16iT | 12L              | 80L/100L    |

## 4.6. ADVISED WATER FLUX

| Madal      | ALSAVO HEAT | ALSAVO HEAT | ALSAVO HEAT | ALSAVO HEAT | ALSAVO HEAT | ALSAVO HEAT |
|------------|-------------|-------------|-------------|-------------|-------------|-------------|
| woder      | 07i         | 10i         | 12i         | 16i         | 12iT        | 16iT        |
| Advise     |             |             |             |             |             |             |
| water flux | 1.2         | 1.7         | 2.1         | 2.8         | 2.1         | 2.8         |
| (m3/H)     |             |             |             |             |             |             |

## 4.7. HOW TO SELECT THE RIGHT APPLICATION

Press and hold the clock button O and the up button  $\bigstar$  together for 3 seconds to enter the parameter setting interface (more setting details see section 2.2 of the CONTROLLER chapter), select the corresponding P20 parameter according to the actual terminal device that needs to be connected as below:

Default setting P20=2.

- > P20=1, Domestic water tank mode
- ➢ P20=2, Space heating mode ★
- ▶ P20=3, Domestic water tank heating / space heating mode <sup>(\*)</sup>/<sup>★</sup>
- ➢ P20=4, Space cooling mode
- $\succ$  P20=5, Domestic water tank heating / space cooling mode  $\mathfrak{S}$  /
- ▶ P20=6, Space heating / cooling mode \*/\*
- $\succ$  P20=7, Domestic water tank heating / space heating / cooling mode  $\mathfrak{S}$  /st/st/st

## <u>Steps:</u>

1) Press clock <sup>(C)</sup> and up arrow **(A)** simultaneously for 3 seconds to access P parameters.

2) Select P20 to set parameters as required (see list above) and use the **A** up arrow to scroll through the P modes. (1-34)

3) To modify parameter P20, press the clock  $^{\textcircled{O}}$  .

- 4) Select the desired setting from 1 to 7 and press the clock  ${}^{\textcircled{O}}$  again to confirm.
- 5) To return to the main interface, press the on/off button  $\bigcirc$  once.

### 4.8. APPLICATION MODES (12 MODES)

## **Application 1**

P20=2, Space heating mode 🗰

P20=4, Space cooling mode

P20=6, Space heating / cooling mode \*/\*

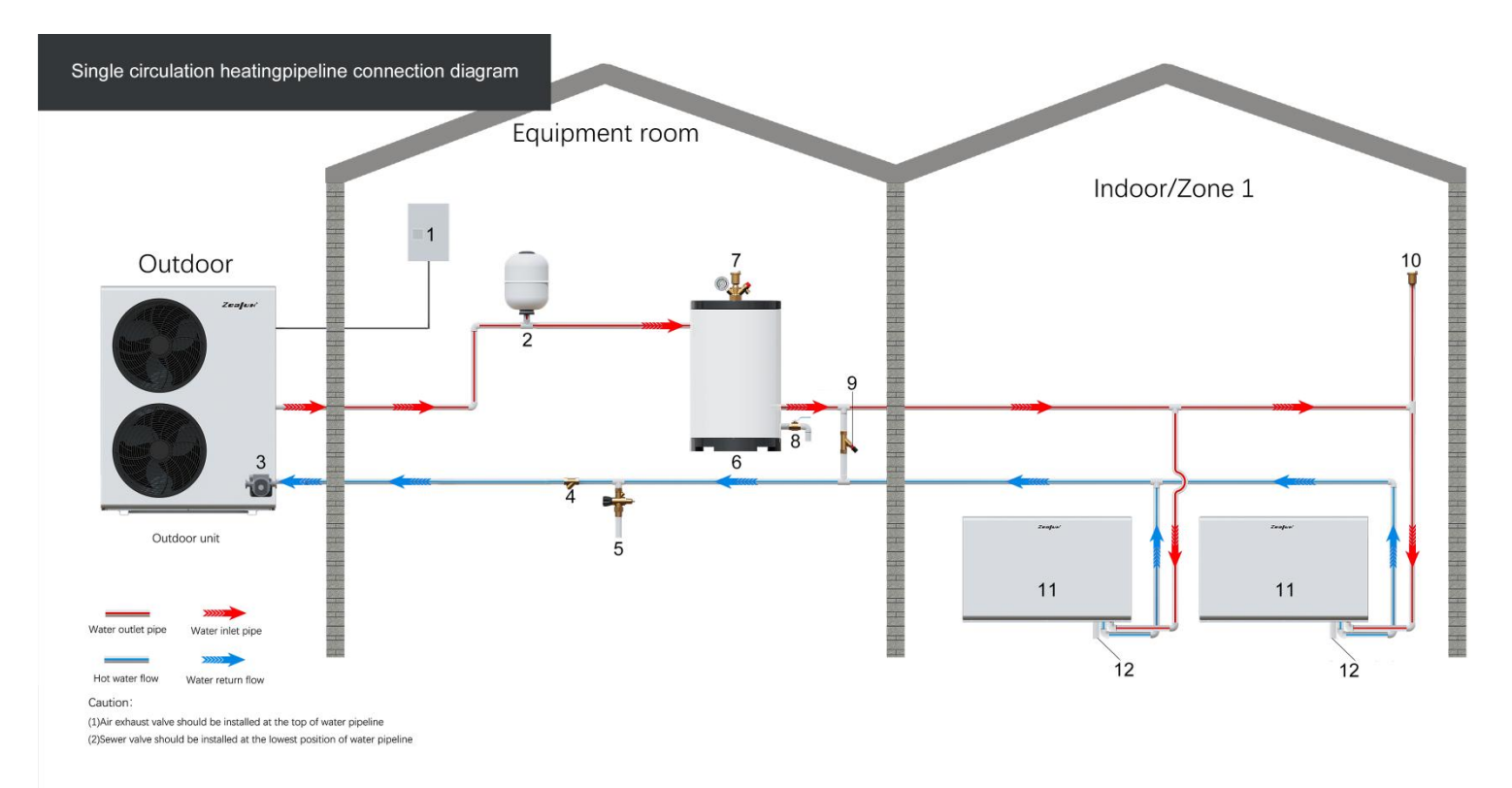

- 1. Electricity distribution box
- 2. Expansion vessel
- 3. Internal circulation water pump
- 4. Filter
- 5. Automatic water refill valve
- 6. Buffer tank
- 7. Security device (Air release valve + Pressure gauge + Pressure release valve set)

8. Drain outlet

10. Air exhaust valve

11. Radiator and fan coil

12. Condensation hose

9. Differential pressure bypass valve

P20=7, Domestic water tank heating / space heating / cooling mode ~~/\*/

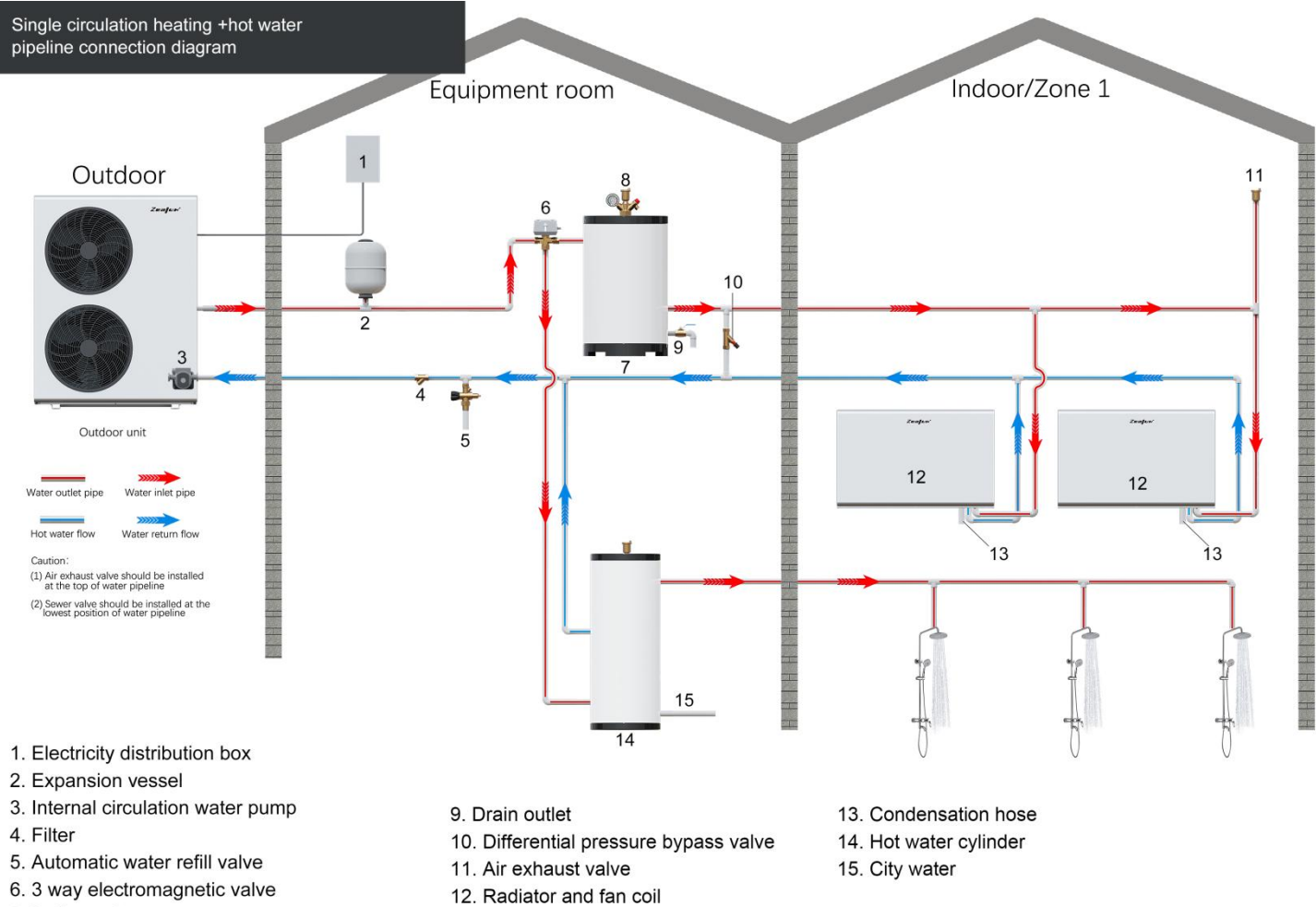

<sup>7.</sup> Buffer tank

8. Security device (Air release valve + Pressure gauge + Pressure release valve set)

P20=2, Space heating mode 🗰

P20=4, Space cooling mode 🏶

## P20=6, Space heating / cooling mode \*/\*

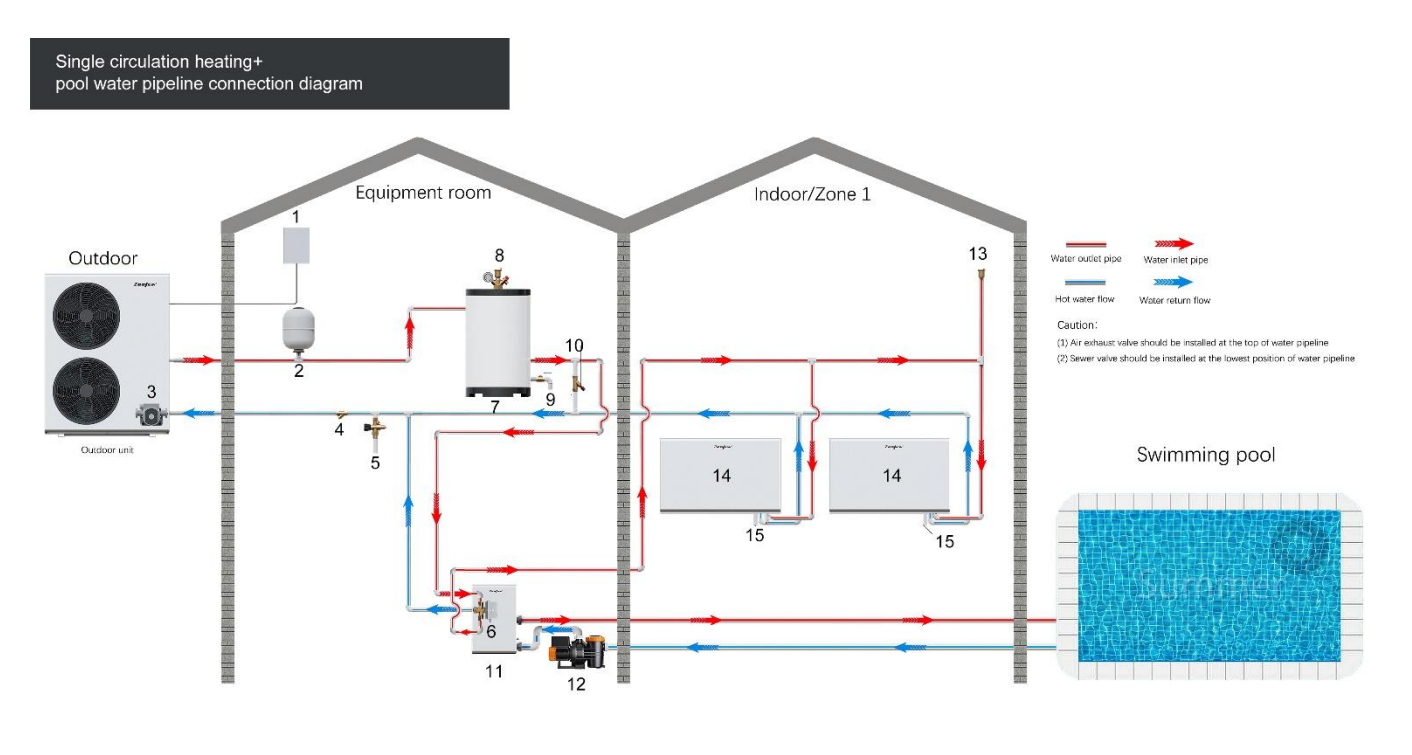

- 1. Electricity distribution box
- 2. Expansion vessel
- 3. Internal circulation water pump
- 4. Filter
- 5. Automatic water refill valve
- 6. 3 way electromagnetic valve
- 7. Buffer tank

8. Security device (Air release valve + Pressure gauge + Pressure release valve set)

9. Drain outlet

10. Differential pressure bypass valve

11. Heat exchanger for pool

12. Inverter water pump

- 13. Air exhaust valve
- 14. Radiator and fan coil
- 15. Condensation hose

P20=2, Space heating mode 🗰

P20=4, Space cooling mode<sup></sup>
<sup></sup>
<sup></sup>
<sup></sup>
<sup></sup>
<sup>★</sup>

P20=6, Space heating / cooling mode \*/\*

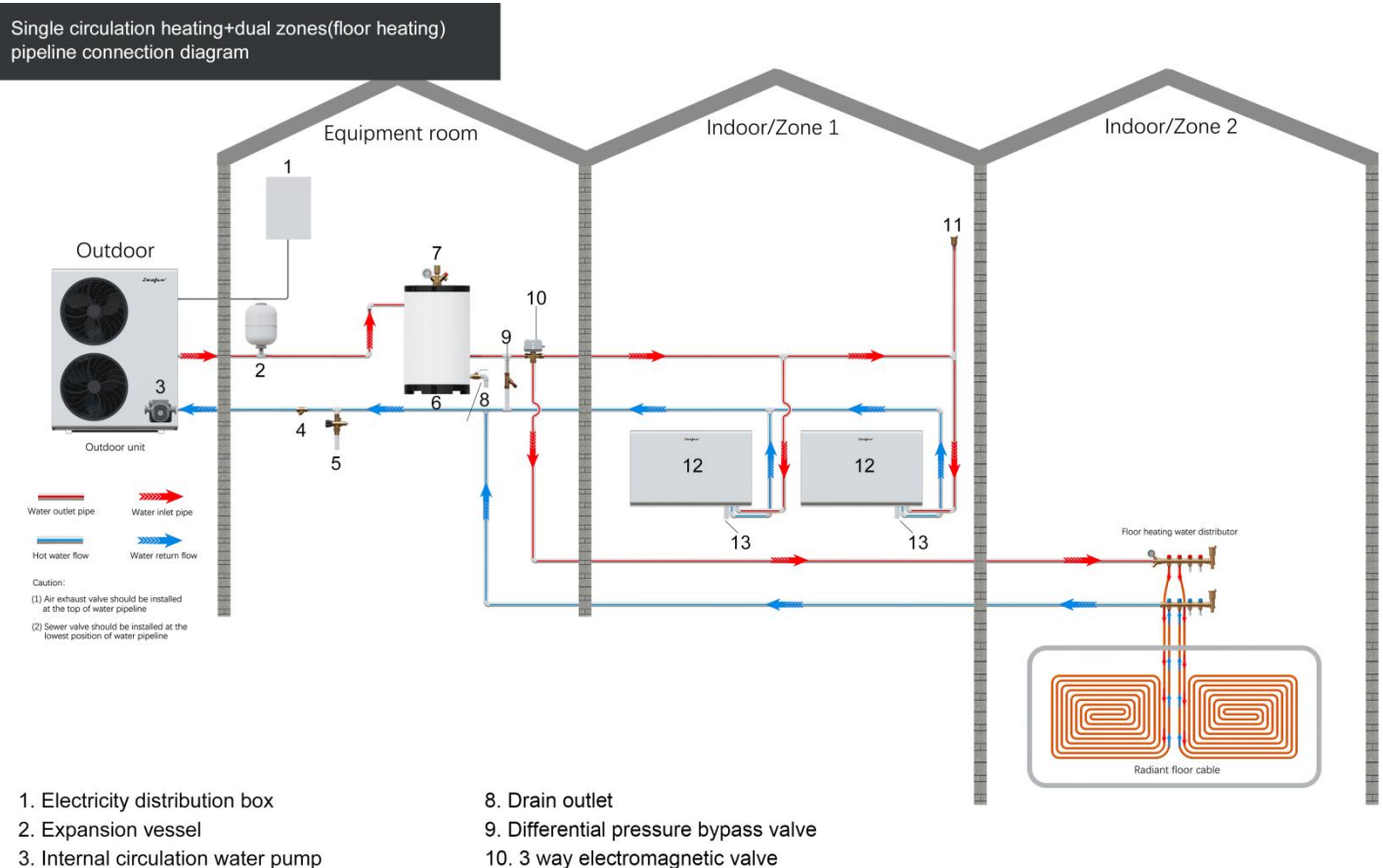

- 4. Filter
- 5. Automatic water refill valve
- C. Duffer terls
- 6. Buffer tank
- 7. Security device (Air release valve + Pressure gauge + Pressure release valve set)

11. Air exhaust valve

12. Radiator and fan coil

13. Condensation hose

P20=7, Domestic water tank heating / space heating / cooling mode  $\, {f K}^{*}/{ig *}/{ig *}$ 

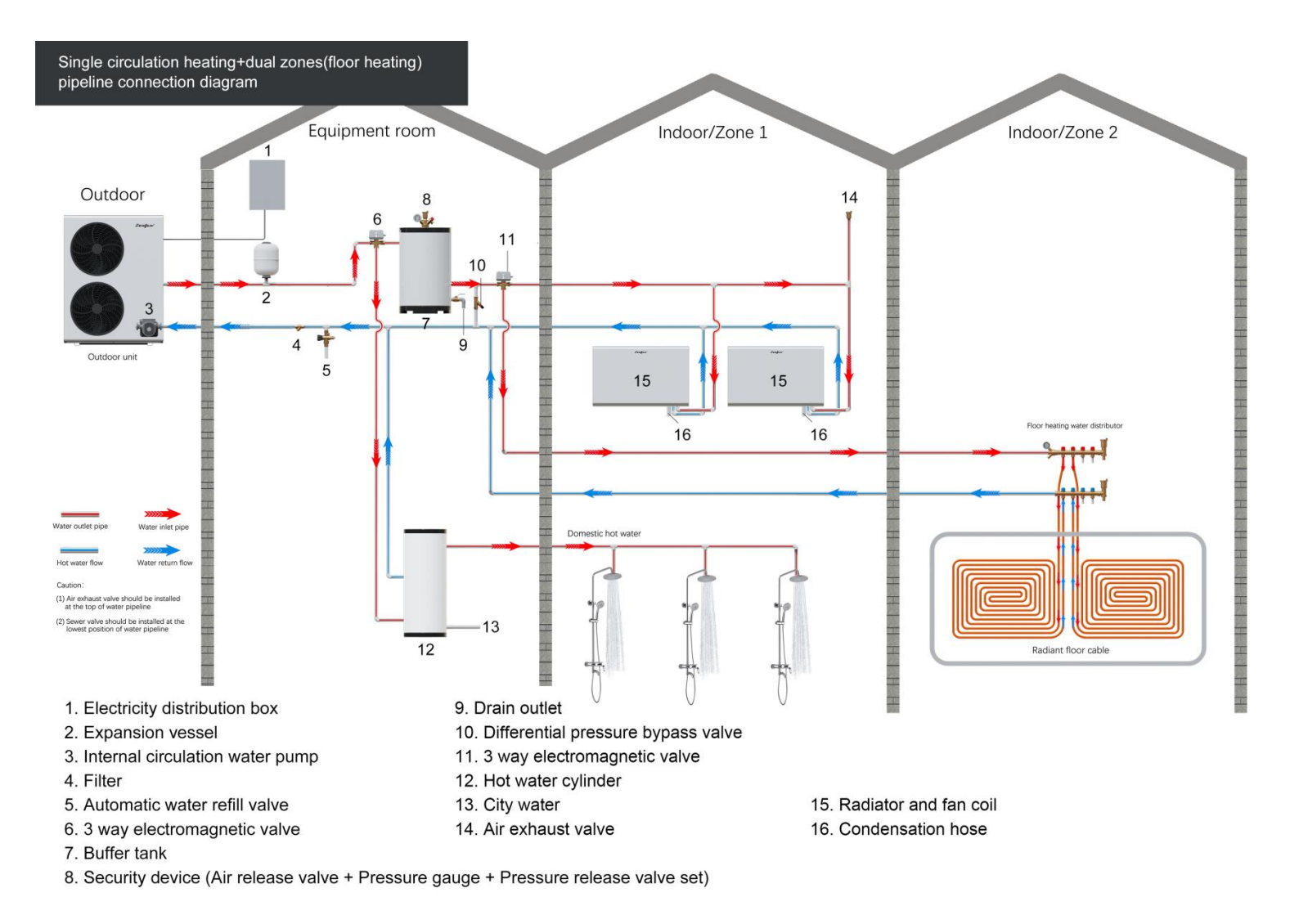

P20=7, Domestic water tank heating / space heating / cooling mode  $\, {f K}^{*}/{ig *}/{ig *}$ 

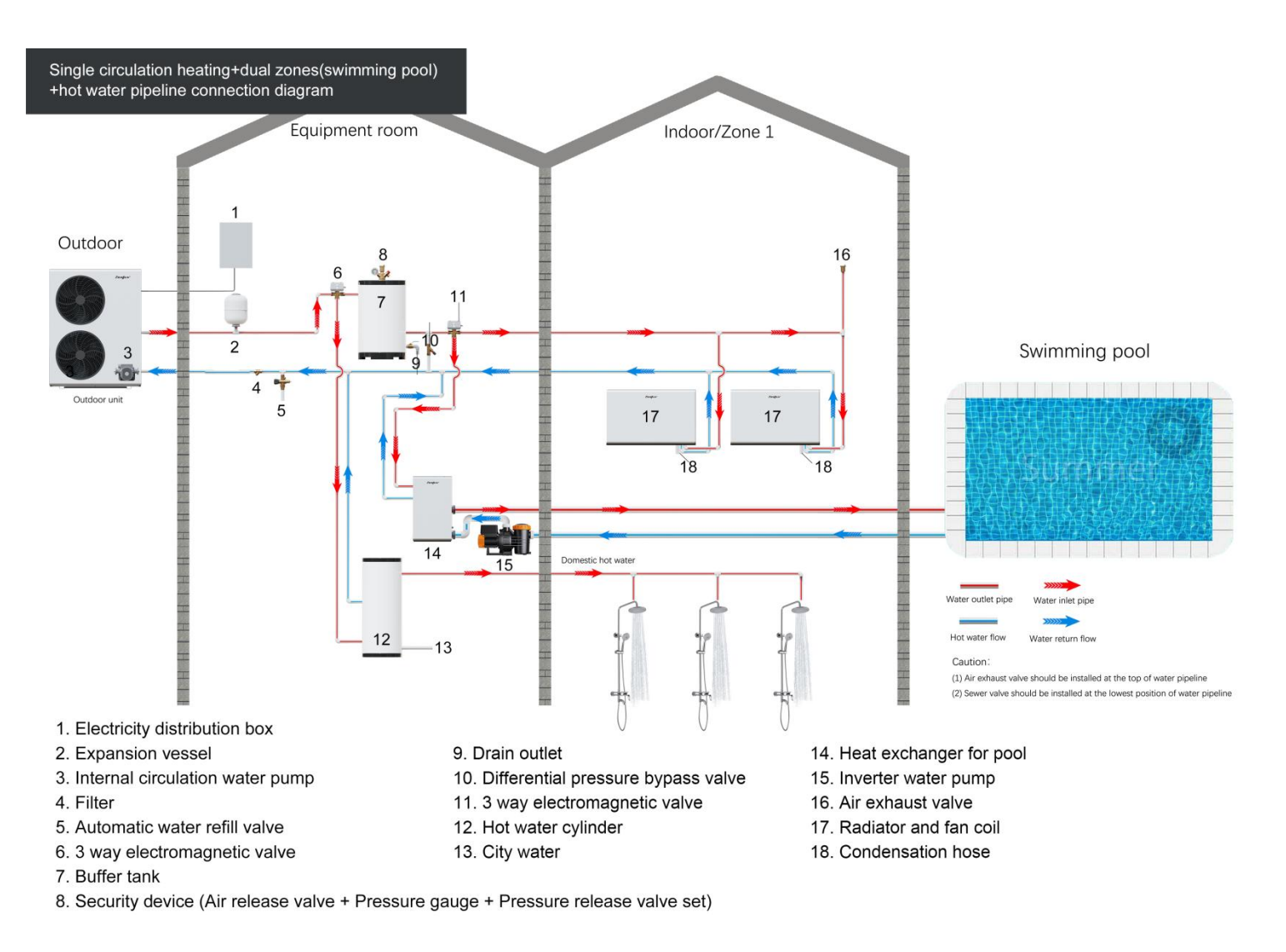

P20=2, Space heating mode 🗰

P20=4, Space cooling mode 🏶

## P20=6, Space heating / cooling mode \*/\*

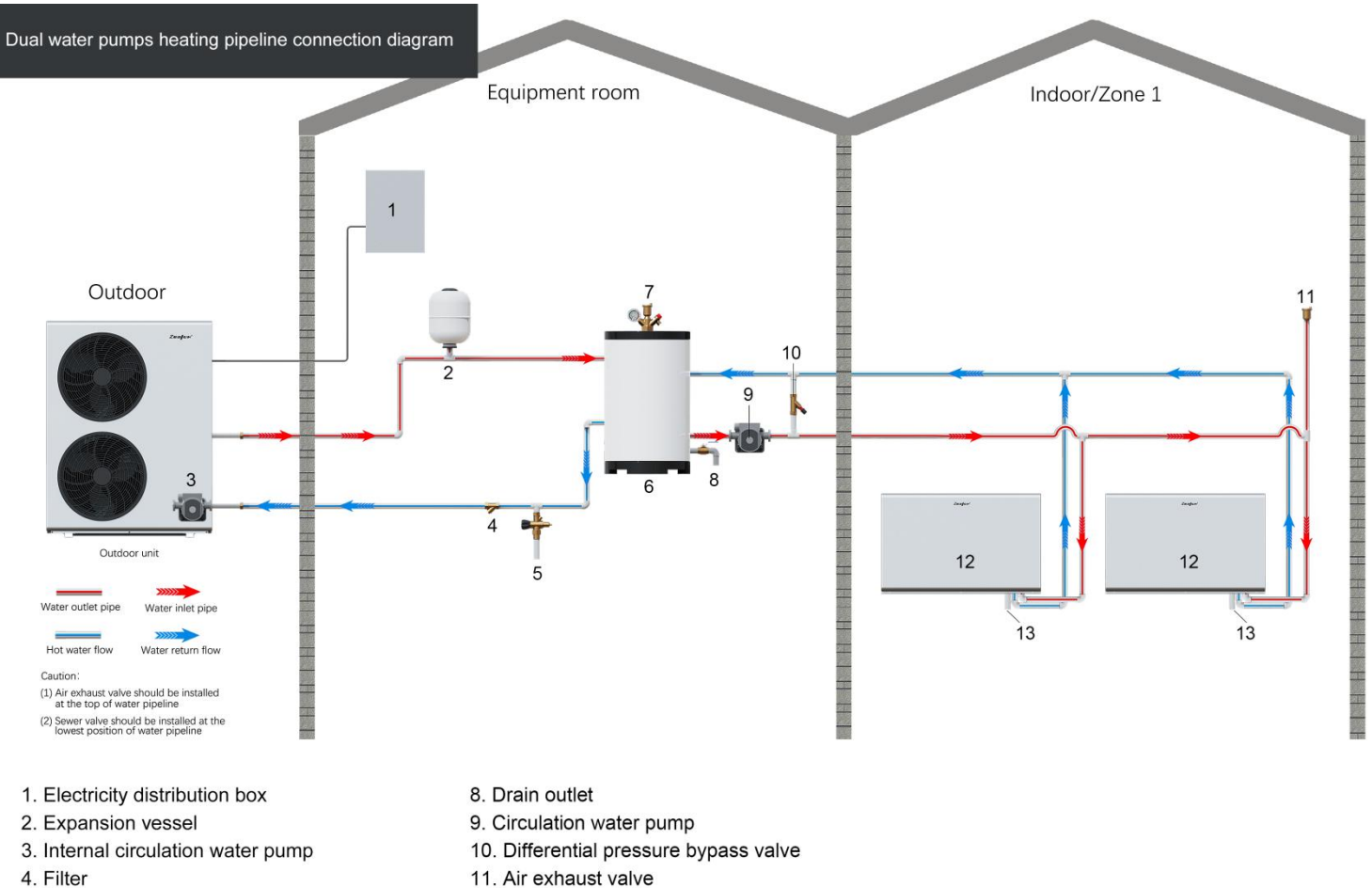

- 5. Automatic water refill valve
- C. Duffentent
- 6. Buffer tank
- 7. Security device (Air release valve + Pressure gauge + Pressure release valve set)

12. Radiator and fan coil

13. Condensation hose

P20=7, Domestic water tank heating / space heating / cooling mode  $\, {f K}^{*}/{ig *}/{ig *}$ 

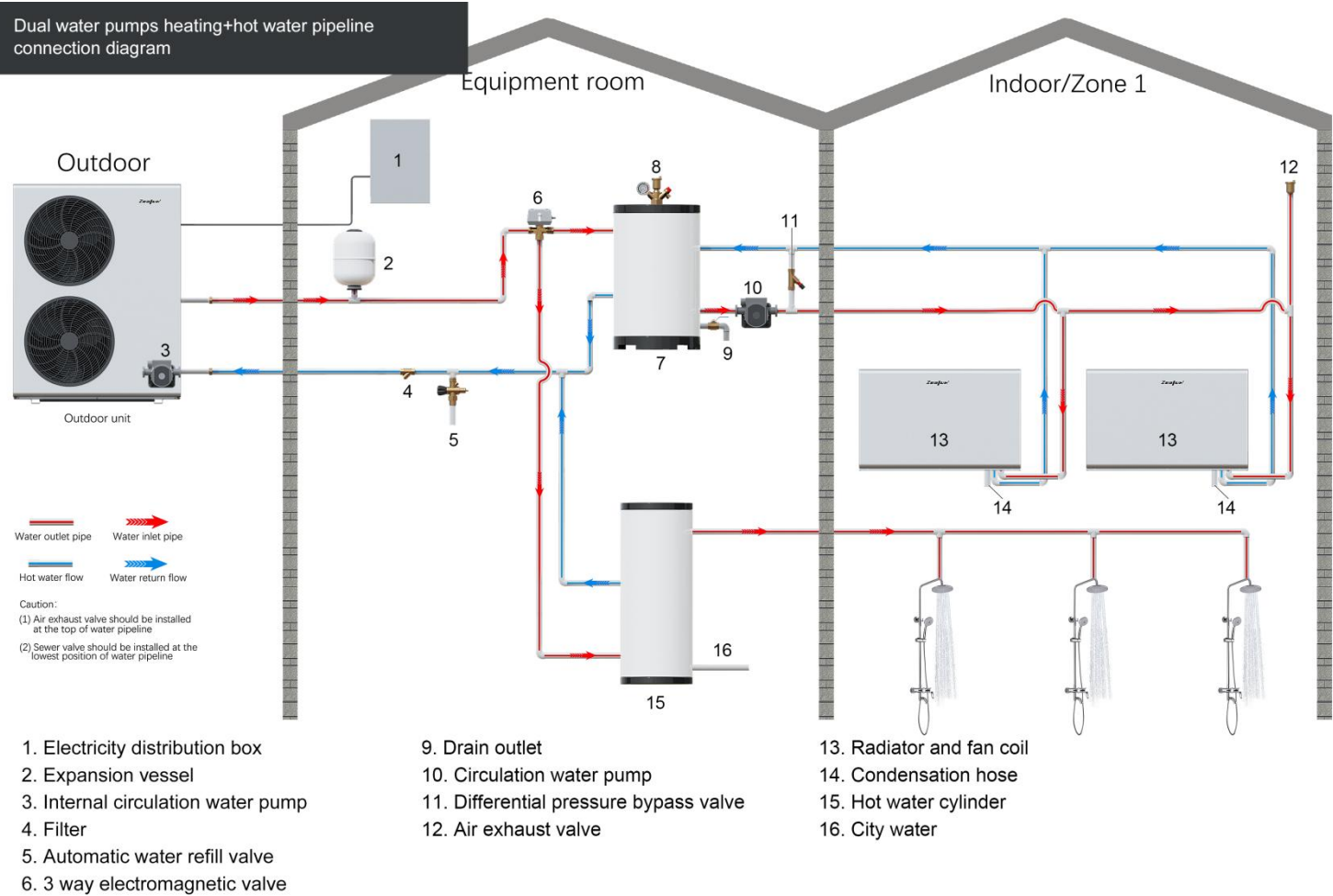

7. Buffer tank

8. Security device (Air release valve + Pressure gauge + Pressure release valve set)

P20=2, Space heating mode 🗰

P20=4, Space cooling mode 🏶

P20=6, Space heating / cooling mode \*/\*

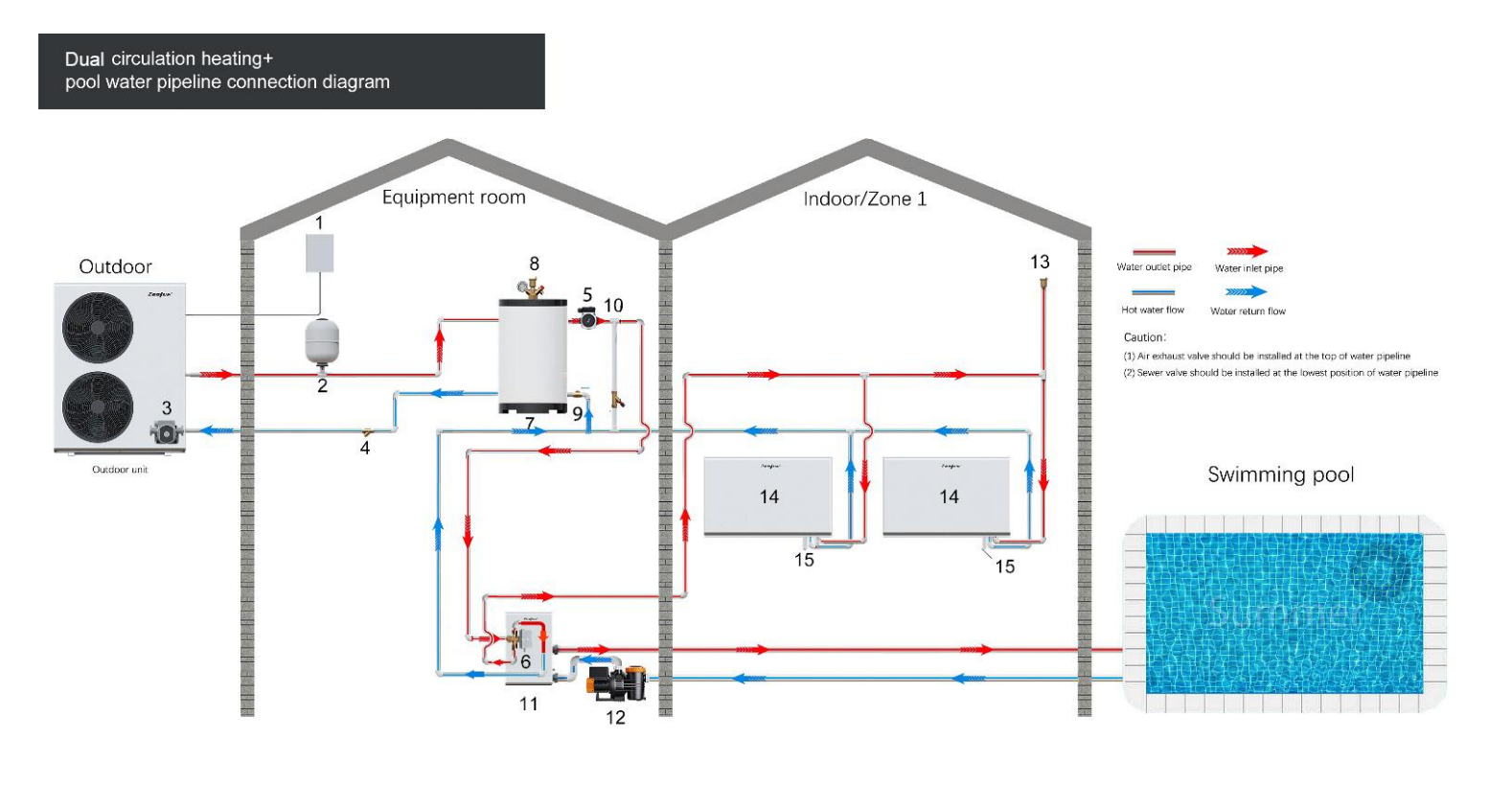

- 1. Electricity distribution box
- 2. Expansion vessel
- 3. Internal circulation water pump
- 4. Filter
- 5. Water pump6. 3 way electromagnetic valve
- 7. Buffer tank
- 8. Security device (Air release valve + Pressure gauge + Pressure release valve set)

9. Drain outlet

10. Differential pressure bypass valve

11. Heat exchanger for pool

12. Inverter water pump

- 13. Air exhaust valve
- 14. Radiator and fan coil
- 15. Condensation hose

P20=2, Space heating mode 🗰

P20=4, Space cooling mode 🏶

P20=6, Space heating / cooling mode \*/\*

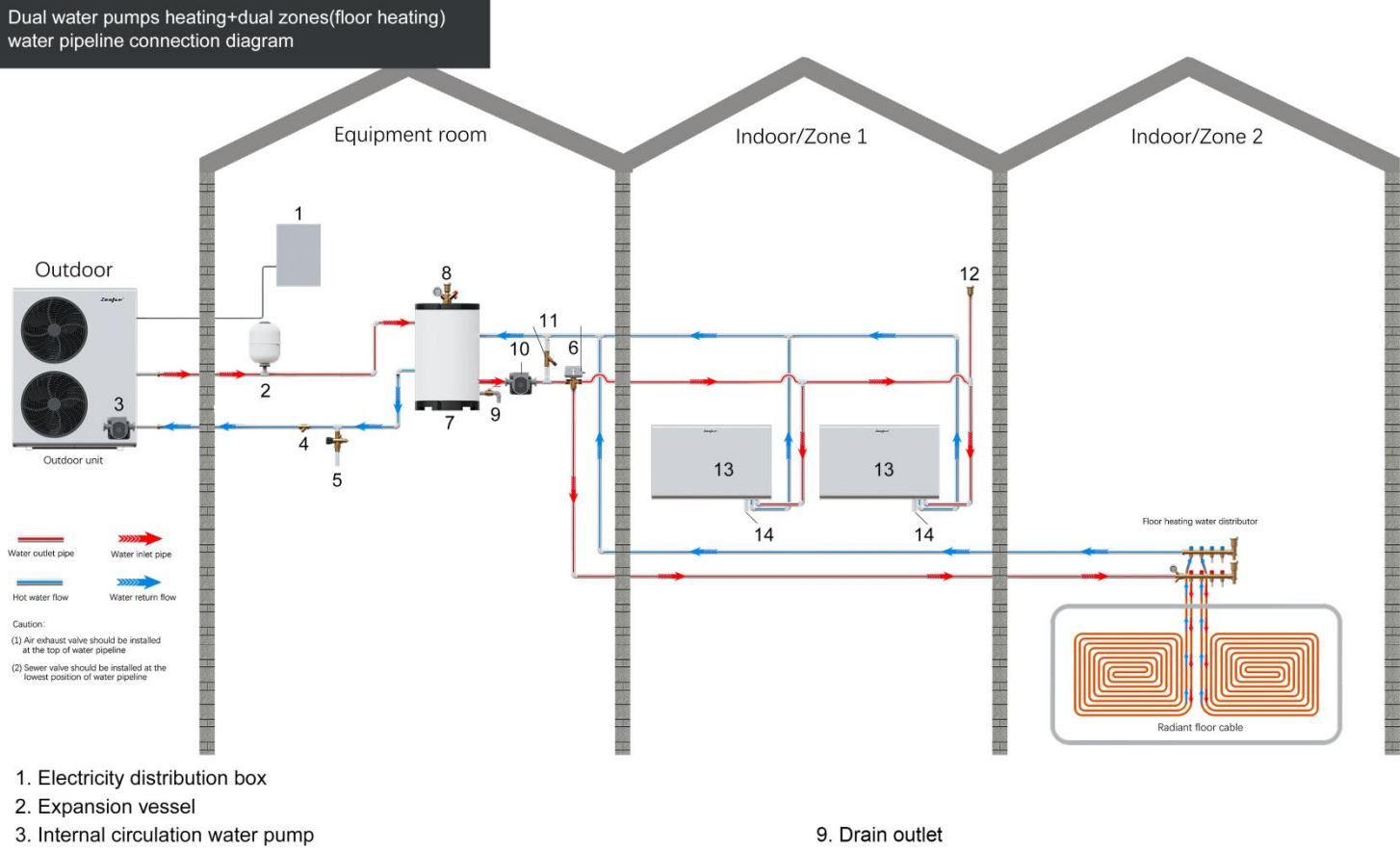

- 4. Filter
- 5. Automatic water refill valve
- 6. 3 way electromagnetic valve
- 7. Buffer tank
- 8. Security device (Air release valve + Pressure gauge + Pressure release valve set)
- 10. Circulation water pump
- 11. Differential pressure bypass valve
- 12. Air exhaust valve
- 13. Radiator and fan coil
- 14. Condensation hose

P20=7, Domestic water tank heating / space heating / cooling mode  $\, {f K}^{*}/{ig *}/{ig *}$ 

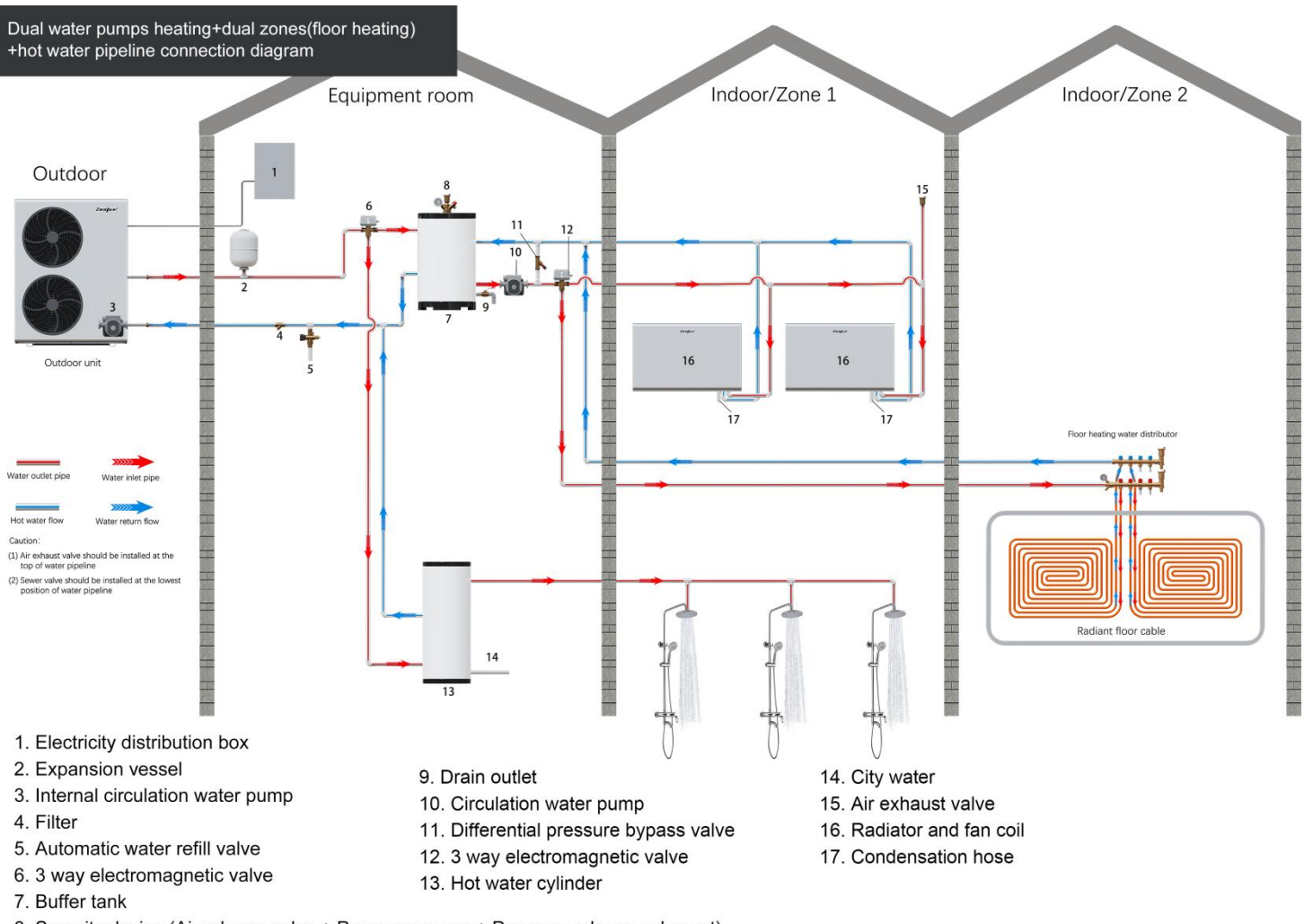

8. Security device (Air release valve + Pressure gauge + Pressure release valve set)

P20=7, Domestic water tank heating / space heating / cooling mode ~~/\*/

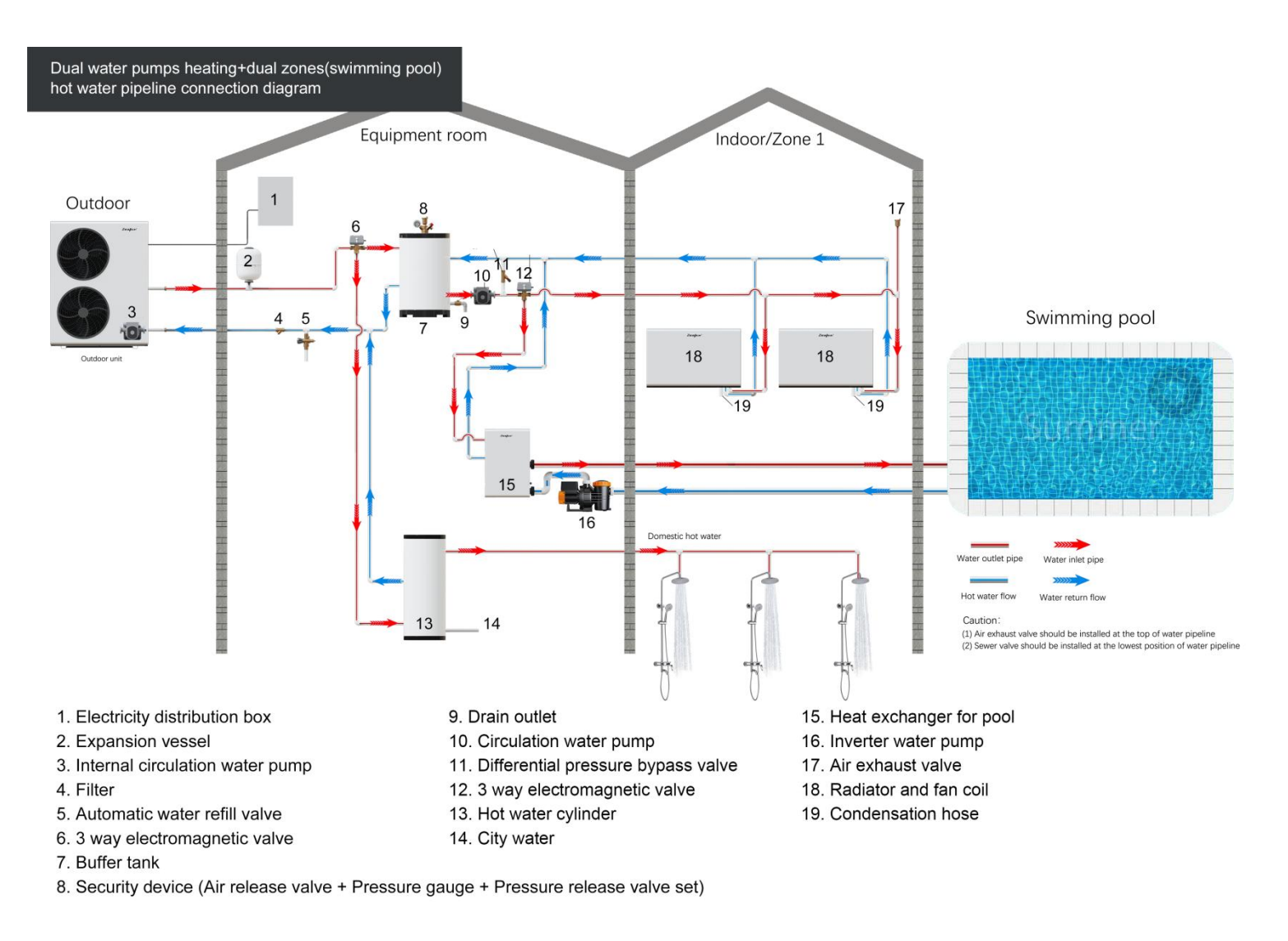

## 4.9. OPERATING LOGIC (PRIORITY MANAGEMENT)

When space heating and domestic water tank heating are needed at the same time, and required to set up different corresponding temperatures, domestic water tank is preferential heating. By setting the value of P1 (the temperature of domestic water tank) directly, when the temperature reaches set value + constant temperature difference, the heat pump stops the domestic water tank heating, and the three -way valve is automatically switched to start space heating.

On space heating state, the water temperature is controlled according to the P2 set value. If the terminal is a convector, the water inlet temperature controlled by the heat pump directly, and the zone target temperature required by the terminal devices. When the target zone environmental temperature is achieved, the two -pass valve will be closed, the water flow is cut off.

| Parameter<br>No. | Function Description                | Optional range | Factory default |
|------------------|-------------------------------------|----------------|-----------------|
| P1               | Domestic water tank set temperature | <b>20∼60</b> ℃ | <b>45</b> ℃     |
| P2               | Room heating mode set temperature   | <b>15∼65</b> ℃ | <b>35</b> ℃     |

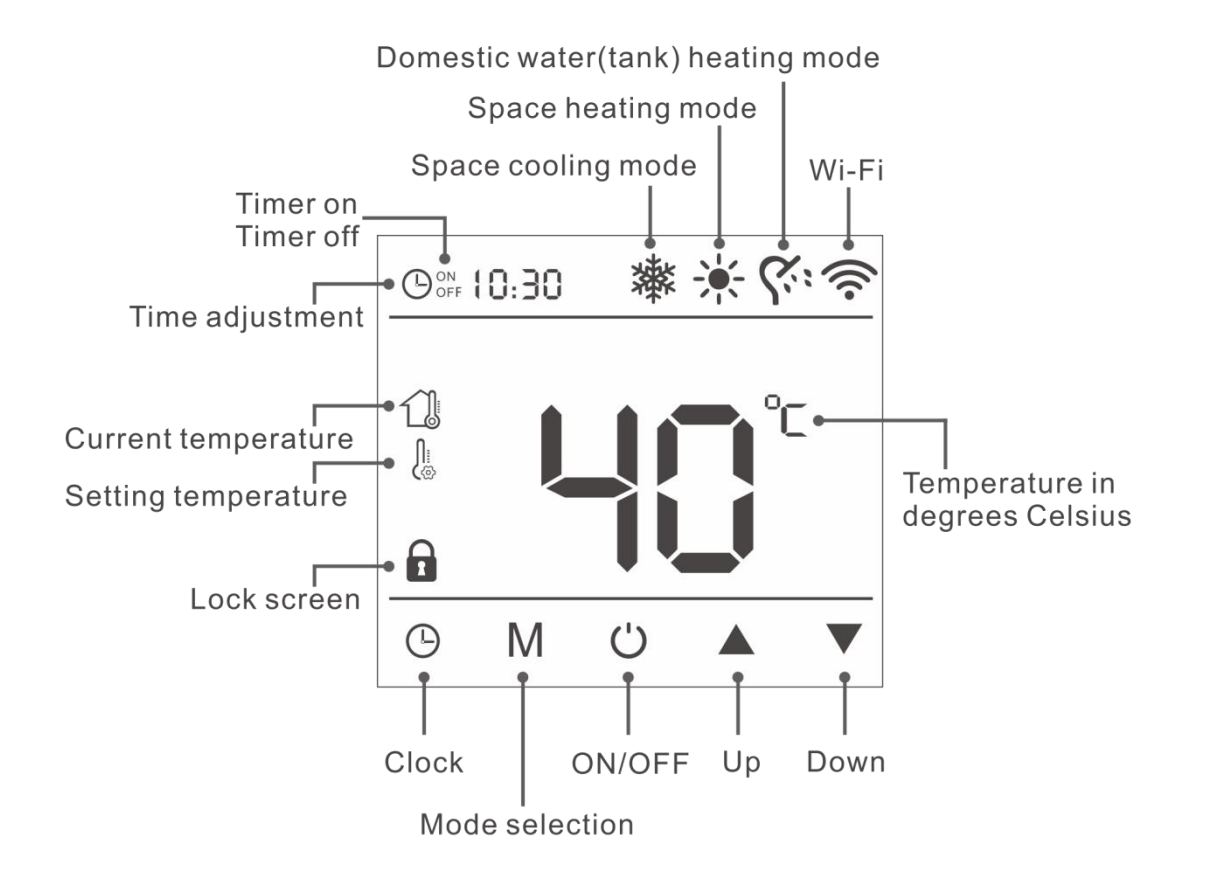
## 5. CONTROLLEUR FUNCTION

## 5.1. Main function and icon introduction

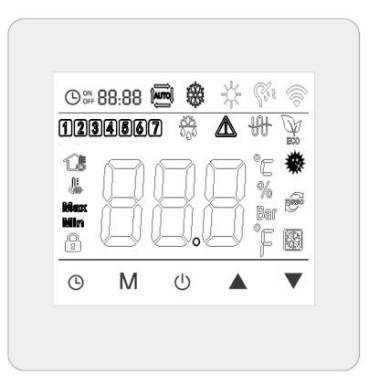

| Key icon  | Description                                       |
|-----------|---------------------------------------------------|
| *         | Space heating mode                                |
| *         | Space cooling mode                                |
| ږې.       | Domestic water(tank) heating mode                 |
| * %       | Space heating + Domestic water(tank) heating mode |
| * (*      | Space cooling + Domestic water(tank) heating mode |
| © # 88:88 | Clock/Timer                                       |
| 0         | Time adjustment                                   |
| ON        | Timer on                                          |
| OFF       | Timer off                                         |
| °C        | Temperature in degrees Celsius                    |
| ô         | Lock screen                                       |
| 13        | Current temperature                               |
| Å         | Setting temperature                               |
| Ŷ         | Wi-Fi                                             |

### Display function description

- The screen will light up on first power up. After normal display, it will keep the state of the last power-off. The set temperature, actual temperature on the main interface will switch automatically along with the operation mode change.

In the water tank mode, the tank set temperature and the tank real-time temperature will be displayed.
 Use the up ▲ and down ▼ buttons in the main interface to adjust the tank set temperature.

- In the heating mode, the set temperature and the real-time temperature of the inlet water will be displayed. Use the up  $\blacktriangle$  and down  $\checkmark$  buttons in the main interface to adjust the set temperature.

- In cooling mode, the set temperature and the real-time temperature of the inlet water are displayed. Use the up  $\blacktriangle$  and down  $\triangledown$  buttons in the main interface to adjust the set temperature.

- In Space heating/cooling + Domestic water tank heating mode, the set temperature in space or water tank mode is displayed according to the actual operation mode, and the real-time temperature also displays the inlet water or water tank temperature according to the actual operation mode. In the power-on main interface, you cannot use the up  $\blacktriangle$  and down  $\nabla$  buttons to adjust the set temperature.

- Backlight When user press any button of the controller, the backlight turns on, if there is no operation within 1 minute, the backlight turns off.

**Note:** In Space heating/cooling + Domestic water tank heating mode, the temperature display area first shows the temperature of the water tank, and when it reaches the target temperature, the temperature display area shows the actual inlet water temperature.

### 5.2. Controller function

# On/Off U Button

Lock/unlock the screen.

The controller will automatically lock 30 seconds after no operation if there are no more movements.

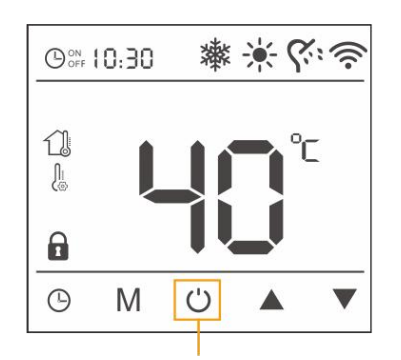

Long pressing to unlock the controller

## Mode selection

Press  $\mathbf{M}$  to change the operation mode.

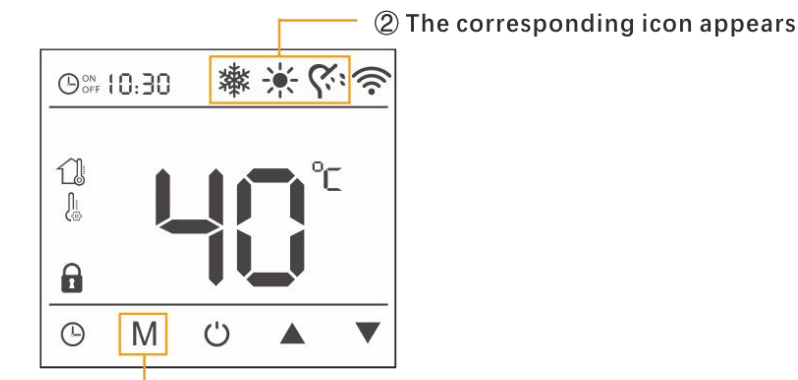

① Press to change mode

- \*: Space heating mode (P20=2)
- 🕸 : Space cooling mode (P20=4)
- **C**: Domestic water tank heating mode (P20=1)
- \* 😤 : Space heating + Domestic water tank heating mode (P20=3)
- 🕸 🚰 : Space cooling + Domestic water tank heating mode (P20=5)
- ★ ♦ 
   Space heating/cooling mode + Domestic water tank heating mode (P20=7)

#### Temperature Adjustment

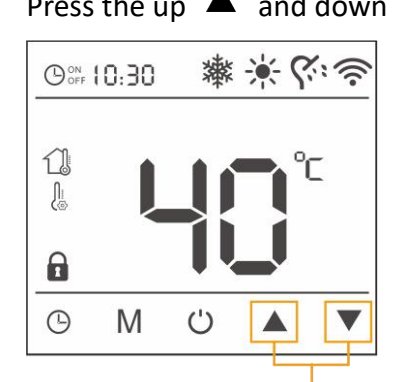

Press the up  $\blacktriangle$  and down  $\triangledown$  to adjust the target temperature.

Short press to adjust the target temperature

#### On/Off

Press ON/OFF button to turn on or off the machine.

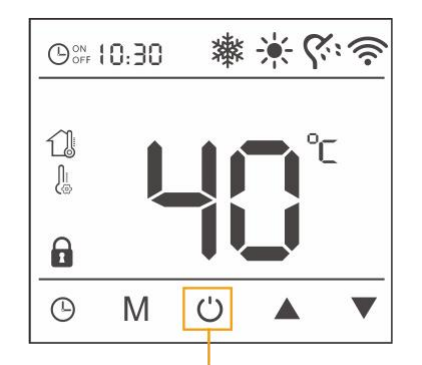

Short press turn on/off the machine

#### Adjusting the heating temperature (direct heating)

In the water tank mode, it displays the set temperature of the water tank and the real-time temperature of the water tank. In the main interface, use the  $\blacktriangle$  and  $\triangledown$  to set the set temperature of the water tank.

In heating mode, it displays the set temperature and real-time return water temperature. In the main interface, use the  $\blacktriangle$  and  $\bigtriangledown$  keys to adjust the set temperature.

In cooling mode, it displays the return water set temperature and the real-time return water temperature. In the main interface, use the  $\blacktriangle$  and  $\nabla$  keys to adjust the set temperature.

In the "Space heating + Domestic water tank heating mode" and "Space cooling + Domestic water tank heating mode", the set temperature in the room or water tank mode is displayed according to the actual operation mode, and the real-time temperature also displays the return water or water tank temperature according to the actual operation mode. Do not use the  $\blacktriangle$  and  $\nabla$  keys to adjust the set temperature in the main interface of starting up.

Zone Thermostat Setting (Adjust directly on the controller of the fan coil or the controller of the mixing valve)

#### **Parameters Button**

Long press O and  $\blacktriangle$  for 3 seconds to enter parameter setting, press  $\bigstar$  and  $\triangledown$  to select P value, press O to enter P value setting. Using  $\bigstar$  and  $\triangledown$  to change the setting.

#### Viewing and setting parameters P

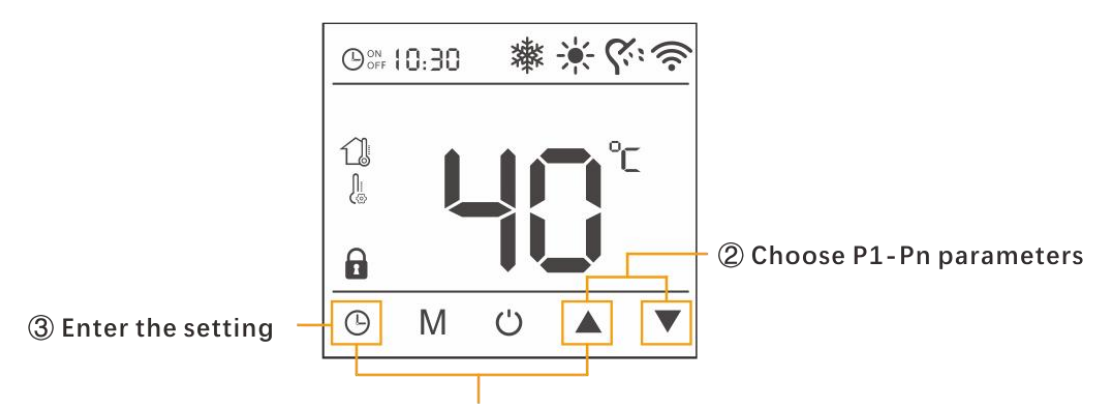

① Press together for 3s to enter P parameters interface

#### - Resetting parameters

Press and hold the up  $\blacktriangle$  and down  $\triangledown$  buttons at the same time. When you hear a beep, the settings are reset and the default values are displayed.

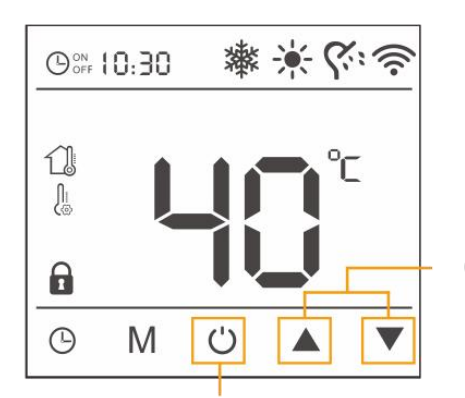

④ Press at the same time and continue for a period of time until the the alarm sounds and the parameter returns to its default value

⑤ Back to the main interface

#### Setting parameters

Hot water tank temperature setting

Long press O and  $\blacktriangle$  for 3 seconds to enter parameter setting, press  $\bigstar$  and  $\blacktriangledown$  to select P value, press O to enter P value setting. Using  $\bigstar$  and  $\blacktriangledown$  to change the setting.

| Parameter | Function Description                | Optional range | Factory default |
|-----------|-------------------------------------|----------------|-----------------|
| P1        | Domestic water tank set temperature | <b>20∼60</b> ℃ | <b>45</b> ℃     |
| P4        | Water tank heating start hysteresis | <b>3∼15</b> ℃  | 5℃              |

#### Mandatory defrosting

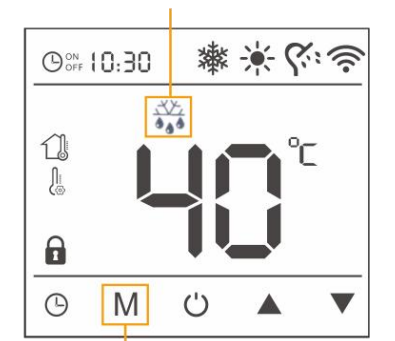

These icons displays in space heating mode

Long press for 3s under controller on state and heating mode

Manual forced defrosting can be performed when the machine is in a frosty condition due to a low ambient temperature and the machine is unable to defrost properly. Press and hold the mode selection button M for 3 seconds under the on state of the controller and heating mode to enter the mandatory defrosting process.

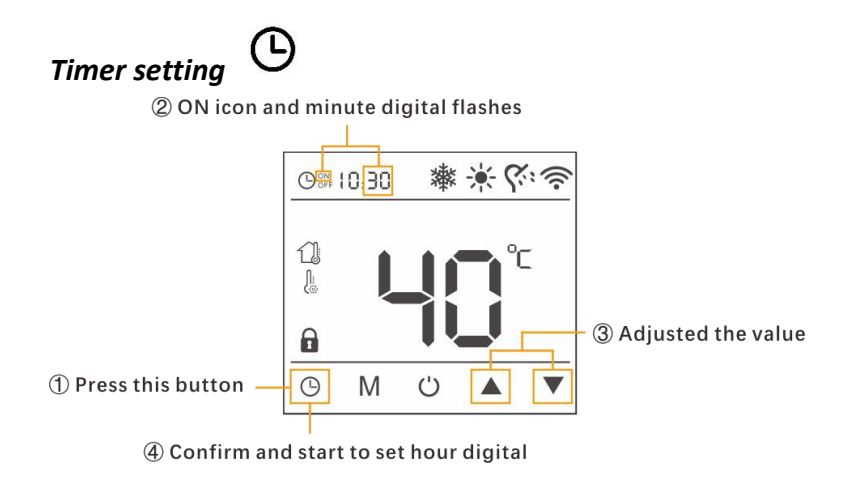

⑤ ON icon and hour digital flashes

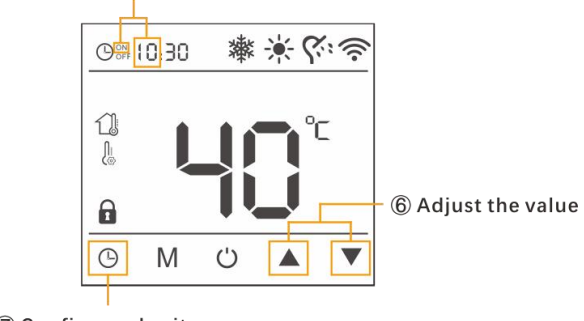

⑦ Confirm and exit

After setting the timer on time, press the clock button  $^{\textcircled{O}}$  to display the last set timer off time, the timer off icon  $^{\textcircled{OFF}}$  flashes, same way to set the timer off time as setting timer on time.

**Note**: The timer setting will be automatically determined, and the timer adjustment state will be exited 10 seconds after no operation and then the timer on icon **ON** and timer off icon **OFF** will be always on.

#### Cancel the timer setting

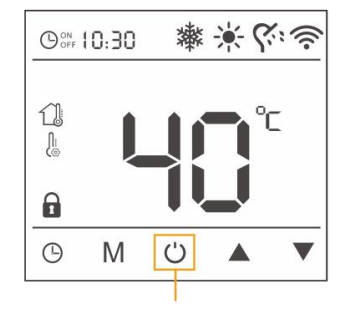

Cancel timing settings by restarting the line controller

A confirm timer setting can be canceled by restarting the controller.

#### 5.3. <u>Setting of the heating (target temperature)</u>

| Equipment        | Suggest setting temperature |
|------------------|-----------------------------|
| Floor heating    | <b>30</b> ℃                 |
| Fan coil         | <b>40</b> ℃                 |
| Heating radiator | <b>50</b> ℃                 |

#### 5.3.1. Recommended Setting Temperature for Terminal Equipment

#### 5.3.2. Weather Compensation Mode

#### Weather Compensation Mode Introduction

This mode automatically adjusts the target water inlet temperature of the unit according to the change of the outdoor ambient temperature in the heating mode. The lower the outdoor ambient temperature is, the higher the target water inlet temperature is set (Maximum not to exceed the maximum water outlet temperature in room heating P10 - 5°C); the higher the outdoor ambient temperature is, the lower the target water inlet temperature is set (when the outdoor ambient temperature is 18°C, the target water inlet temperature is 18°C).

When the weather compensation mode is on, the main interface of the controller presses the  $\blacktriangle$  and  $\checkmark$  button for adjusting the P24 parameter (curve translation adjustment parameter 1). This value is 0°C by default, and the adjustable range is -10 to 10°C. The higher this value is, the higher the target inlet water temperature of the unit is.

### **ON/OFF** of the Weather Compensation Mode

Set through the line controller parameter P23, when P23=1, the weather compensation mode is on; when P23=0, the weather compensation mode is off. (Default value P23=0, i.e. weather compensation mode is off by default)

#### Weather Compensation Operating Logic

$$Ts = \frac{P25 - 18}{28} * (18 - Tout) + 18 + P24$$

Formula code parsing:

Ts: Target temperature under weather compensation mode(maximum limit 55  $^{\circ}$ C) P25: Curve adjustment parameter 2, adjustment range: 30~45°C, default: 30°C P24: Curve adjustment parameter 1, adjustment range: -10~10°C, default: 0°C Tout: Ambient temperature(measured value, round figure)

| Target water temp in Weather Compensation Mode |         |             |             |             |             |             |         |
|------------------------------------------------|---------|-------------|-------------|-------------|-------------|-------------|---------|
| Temp outdoor<br>P24 Range                      | -10°C   | -7°C        | 2°C         | 7°C         | 12°C        | 16°C        | 18°C    |
| P25 value                                      | 0-10    | 0-10        | 0-10        | 0-10        | 0-10        | 0-10        | 0-10    |
| 30                                             | 30-40°C | 28.7-38.7°C | 24.9-34.9°C | 22.7-32.7°C | 20.6-30.6°C | 18.9-28.9°C | 18-28°C |
| 31                                             | 31-41°C | 29.6-39.6°C | 25.4-35.4°C | 23.1-33.1°C | 20.8-30.8°C | 18.9-28.9°C | 18-28°C |
| 32                                             | 32-42°C | 30.5-40.5°C | 26-36°C     | 23.5-33.5°C | 21-31°C     | 19-29°C     | 18-28°C |
| 33                                             | 33-43°C | 31.4-41.4°C | 26.6-36.6°C | 23.9-33.9°C | 21.2-31.2°C | 19.1-29.1°C | 18-28°C |
| 34                                             | 34-44°C | 32.3-42.3°C | 27.1-37.1°C | 24.3-34.3°C | 21.4-31.4°C | 19.1-29.1°C | 18-28°C |
| 35                                             | 35-45°C | 33.2-43.2°C | 27.7-37.7°C | 24.7-34.7°C | 21.6-31.6°C | 19.2-29.2°C | 18-28°C |
| 36                                             | 36-46°C | 34.1-44.1°C | 28.3-38.3°C | 25.1-35.1°C | 21.9-31.9°C | 19.3-29.3°C | 18-28°C |
| 37                                             | 37-47°C | 35-45°C     | 28.9-38.9°C | 25.5-35.5°C | 22.1-32.1°C | 19.4-29.4°C | 18-28°C |
| 38                                             | 38-48°C | 35.9-45.9°C | 29.4-39.4°C | 25.9-35.9°C | 22.3-32.3°C | 19.4-29.4°C | 18-28°C |
| 39                                             | 39-49°C | 36.8-46.8°C | 30-40°C     | 26.3-36.3°C | 22.5-32.5°C | 19.5-29.5°C | 18-28°C |
| 40                                             | 40-50°C | 37.6-47.6°C | 30.6-40.6°C | 26.6-36.6°C | 22.7-32.7°C | 19.6-29.6°C | 18-28°C |
| 41                                             | 41-51°C | 38.5-48.5°C | 31.1-41.1°C | 27-37°C     | 22.9-32.9°C | 19.6-29.6°C | 18-28°C |
| 42                                             | 42-52°C | 39.4-49.4°C | 31.7-41.7°C | 27.4-37.4°C | 23.1-33.1°C | 19.7-29.7°C | 18-28°C |
| 43                                             | 43-53°C | 40.3-50.3°C | 32.3-42.3°C | 27.8-37.8°C | 23.4-33.4°C | 19.8-29.8°C | 18-28°C |
| 44                                             | 44-54°C | 41.2-51.2°C | 32.9-42.9°C | 28.2-38.2°C | 23.6-33.6°C | 19.9-29.9°C | 18-28°C |
| 45                                             | 45-55°C | 42.1-52.1°C | 33.4-43.4°C | 28.6-38.6°C | 23.8-33.8°C | 19.9-29.9°C | 18-28°C |

#### > Examples of Applications of Weather Compensation Mode

When P25 is set to 30 and P24 to 0, the target water inlet temperature is set to 30°C under the -10°C ambient temperature correspondence, and the corresponding target water inlet temperature is 18°C at 18°C ambient temperature, which is highly energy efficient and the comprehensive energy efficiency is close to A+++.

#### **Direct Heating Mode**

P23 parameter is set to 0 (weather compensation mode is off), user can adjust the target inlet water temperature by pressing the "up" and "down" buttons directly from the controller.

## 5.4. Setting of the DHW tank heating (electric mode)

DHW Tank Settings

#### DHW Tank Electric Heating Settings

Long press O and  $\blacktriangle$  for 3 seconds to enter parameter setting, press  $\bigstar$  and  $\triangledown$  to select P value, press O to enter P value setting. Using  $\bigstar$  and  $\triangledown$  to change the setting.

| Parameter | Function Description                                                                  | Optional range      | Factory default |
|-----------|---------------------------------------------------------------------------------------|---------------------|-----------------|
| P8        | Maximum limiting temperature of the ambient environment for electric heating start-up | - <b>30~15</b> ℃    | -7°C            |
| P9        | Start time in electric heating does not heat up                                       | 2 $\sim$ 90 minutes | 30 minutes      |

## 5.5. Setting of the DHW tank heating (domestic water)

DHW Tank Heating Priority Settings

When P20=1, 3, 5, 7, it is DHW tank heating priority.

DHW Tank Reheating Temperature and Maximum Heating Time Settings

| Parameter | Function Description                | Optional range | Factory default |
|-----------|-------------------------------------|----------------|-----------------|
| P4        | Water tank heating start hysteresis | <b>3-15</b> ℃  | 5℃              |

## 5.6. <u>Setting of the sterilization mode DHW tank heating (domestic water)</u> Water Tank High Temperature Sterilization Function

## Motion Activation

- (1) The first time it is enabled, each time the unit is powered up and recognizes that P32 is a non-zero value, it is programmed to set d40 to 1 once and to select a serialization operating period close to the current point in time to heat the tank temperature (achieved through the output of the relay controlling the electric heating of the tank) to P34 Setting temperature once.
- 2 When the water tank is heated to P34 Setting temperature, end the last timer and restart the timer (d40=P32); when the countdown of the day (d40 can be checked) is 1 and the serialization operation period is reached, perform the water tank temperature heating to P34 Setting temperature once.

#### Motion Completion

When the unit identifies that the temperature of the water tank is  $\geq$  P34 Setting temperature (parameter adjustable), the relay stops the output, completes the serialization function of the current time, and enters the next serialization cycle timing.

#### **Corresponding Controller Parameters**

| Controller<br>Parameters | Parameters<br>Explanation                            | Adjustment<br>Range | Unit | Default<br>Value | Minimum<br>Adjustment<br>Value | Remark                                                                                                    |
|--------------------------|------------------------------------------------------|---------------------|------|------------------|--------------------------------|----------------------------------------------------------------------------------------------------|
| P32                      | Sterilisation<br>function cycle days<br>setting      | 0-30                | Day  | 14               | ±1                             | When set to0, thesterilisationfunctiondoes not run;.When set to1, thesterilisation function runson a daily cycle.                                                                                                    |
| P33                      | Sterilisation runtime                                | 0-23                | Hour | 1                | ±1                             | When set to 1, means<br>that the water tank heat<br>by using the water tank<br>electric heating from<br>1:00 a.m., and ends<br>when the water tank<br>temperature reaches P34<br>Setting temperature, and<br>enters the next timing<br>cycle |
| P34                      | Sterilisation target<br>water temperature<br>setting | 60-75               | °C   | 65               | ±1                             |                                                                                                    |
| d40                      | Sterilisation countdown days                         | 30-0                | Day  | P32 set<br>value | Decreasing<br>by 1 per day     |                                                                                                    |

#### Notes:

During the process of heating with the water tank electric heating, the " " icon on the controller flashes, indicating that the target water temperature of the water tank is being heated up to 75°C; until the heating process is finished, the " " icon turns into a normally lit state.

> The sterilisation function is not performed when the tank temperature sensor is faulty.

#### 5.7. Parameters data

#### Parameters Setting

1/ P Parameter viewing and setting

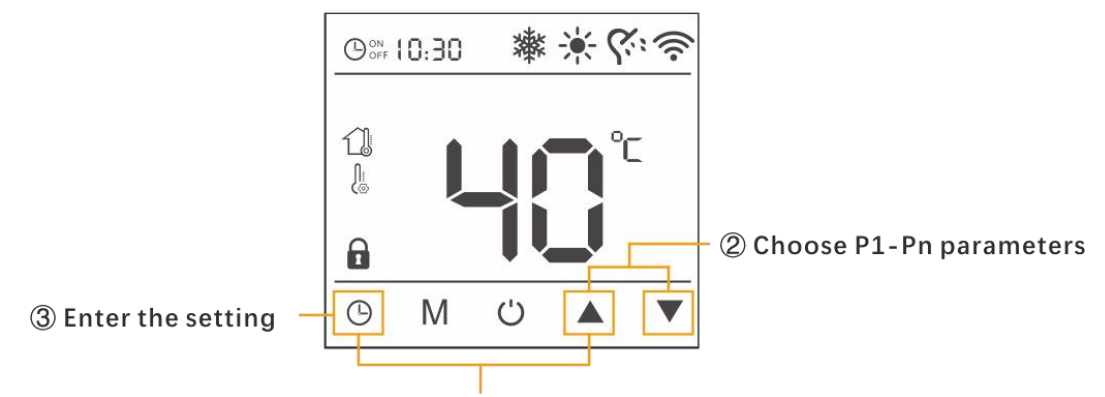

① Press together for 3s to enter P parameters interface

#### 2/ Parameter reset

Press and hold the up  $\blacktriangle$  and down  $\checkmark$  buttons at the same time, when beep sound is heard, the parameters are reset and the default values are displayed.

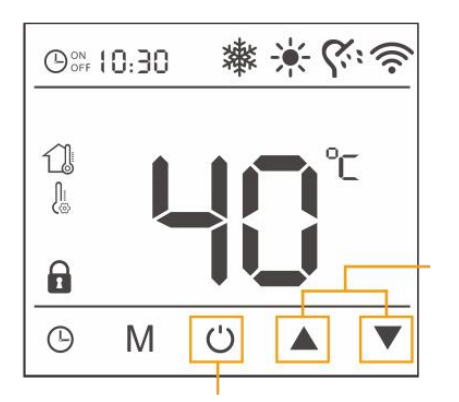

(5) Back to the main interface

④ Press at the same time and continue for a period of time until the the alarm sounds and the parameter returns to its default value

#### **Parameters** Parameter Factory **Function Description Optional range** No. default **45**℃ Ρ1 **20~60**℃ Domestic water tank set temperature Ρ2 Room heating mode set temperature **15∼65°**℃ **35**℃ P3 Room cooling mode set temperature **12∼35**℃ **12**℃ **3∼15°**C 5℃ Ρ4 Water tank heating start hysteresis Ρ5 2~15℃ **3**℃ Room mode start hysteresis Constant temperature difference (set the difference value between the set temperature P6 **0~6°**℃ 2℃ and the actual temperature when the constant temperature is started) 0: No backup heat source 1: Heating mode according to P9) Hot water mode Ρ7 Backup heat source control mode (energy-saving 0 heating) 2: Heating mode (controlled by P8); hot water mode (fast heating) Maximum limiting temperature of the ambient -7℃ P8 -30~15℃ environment for electric heating start-up Ρ9 Start time in electric heating does not heat up $2\sim 90$ minutes 30 minutes Maximum water outlet temperature in room (MAX.TEMP) P10 **65**℃ heating **25∼67°**℃ Critical temperature for the outdoor ambient P11 -40∼0°C **-15°**℃ temperature to be too low 0: Smart defrost P12 Defrost mode 1: Periodical 1 defrost

| P13 | Defrost temperature setting                                                                                                    | -15∼2°C                                                                                                  | -4°C                                                                   |
|-----|----------------------------------------------------------------------------------------------------|----------------------------------------------------------------------------------------------------|------------------------------------------------------------------------|
| P14 | Defrost exit temperature setting                                                                                                    | <b>8∼20</b> °C                                                                                           | <b>15</b> ℃                                                            |
| P15 | Defrost program interval                                                                                                    | 25 $\sim$ 70 minutes                                                                                     | 40 minutes                                                             |
| P16 | Duration of defrosting process                                                                                                    | 2 $\sim$ 20 minutes                                                                                      | 12 minutes                                                             |
| P17 | Tank temperature compensation                                                                                                    | -10∼10°C                                                                                                 | 0°C                                                                    |
| P18 | Temperature compensation of outlet and inlet water                                                                                                    | -10 <b>~</b> 10℃                                                                                         | 0°C                                                                    |
| P19 | Pump control when reach target temperature in room mode                                                                                                    | 0: Always on<br>1: Turn on the<br>water pump at<br>intervals after<br>reaching the target<br>temperature | 0                                                                      |
|     |                                                                                                    | 2: Stop the pump<br>when it reaches<br>the temperature                                                   |                                                                        |
| P20 | <ul> <li>Model parameter selection:</li> <li>1: Single water tank model</li> <li>2: Single room heating model</li> <li>3: Domestic water tank &amp; room heating model</li> <li>4: Single room cooling model</li> <li>5: Domestic water tank &amp; room cooling model</li> <li>6: Room cooling and heating model</li> <li>7: Domestic water tank &amp; room cooling and heating model</li> </ul> | 1、2、3、4、5、6、<br>7                                                                                        | 2                                                                      |
| P21 | Turn on the pump manually, only valid in off state of the controller                                                                                                    | 0: Off<br>1: Turn on the<br>water pump<br>forcibly                                                       | Power on or<br>switch off the<br>machine to<br>release the<br>settings |
| P22 | Phase sequence protection                                                                                                    | 0: Off<br>1: On                                                                                          | 1                                                                      |
| P23 | Temperature compensation mode                                                                                                    | 0: Off<br>1: On                                                                                          | 0                                                                      |

| P24 | Curve translation adjustment parameter 1                                       | -10∼10°C                                                        | <b>0</b> °C |
|-----|--------------------------------------------------------------------------------|-----------------------------------------------------------------|-------------|
| P25 | Curve Slope Adjustment Parameter 2                                             | <b>30∼45</b> ℃                                                  | <b>30</b> ℃ |
| P26 | Heating type                                                                   | 0: ECO<br>1: Powerful                                           | 0           |
| P27 | Maximum frequency limit for pool heating                                       | 30~100Hz                                                        | 75          |
| P28 | Pool heating return air overheat temperature                                   | - <b>10∼10</b> °C                                               | <b>3</b> ℃  |
| P29 | Power compensation value                                                       | -40~200(*10W)                                                   | 20          |
| P30 | Design of water flow rate                                                      | 0.1~5.0 m∛H                                                     | 1.2         |
| P31 | Correction parameter for temperature difference between inlet and outlet water | -9.9∼9.9℃                                                       | 0.0°C       |
| P32 | Cycle day setting for sterilization function                                   | 0 $\sim$ 30 days                                                | 14 days     |
| P33 | Sterilization operation period                                                 | 0 $\sim$ 23 o'clock                                             | 1 o'clock   |
| P34 | Target water temperature setting for sterilization                             | <b>60∼75</b> ℃                                                  | <b>65</b> ℃ |
| P35 | SG-Ready                                                                       | 0: Off<br>1: On                                                 | 0           |
| P36 | Main interface water temperature display selection                             | 0: Inlet water<br>temperature<br>1: Outlet water<br>temperature | 1           |

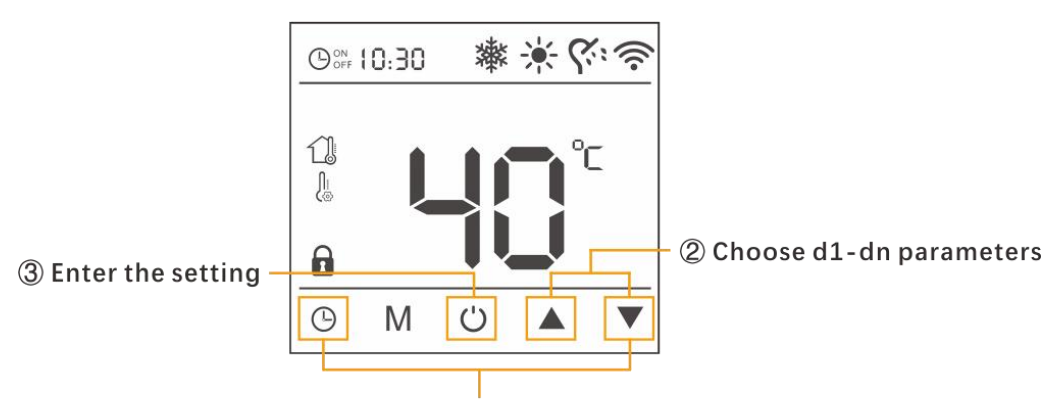

① Press together for 3s to enter d parameters interface

| Parameter | Parameter Description                                                  |
|-----------|------------------------------------------------------------------------|
| d01       | Frequency                                                              |
| d02       | Current                                                                |
| d03       | Water inlet temperature                                                |
| d04       | Domestic tank temperature                                              |
| d05       | Water outlet temperature                                               |
| d06       | Sterilization function countdown days                                  |
| d07       | Exhaust temperature                                                    |
| d08       | Ambient temperature                                                    |
| d09       | Evaporator temperature                                                 |
| d10       | Return temperature                                                     |
| d11       | Temperature after throttling                                           |
| d12       | Electronic expansion valve opening (displayed as actual opening angle) |
| d13       | Protection code                                                        |
| d14       | Shutdown code                                                          |
| d15       | Shutdown time (last shutdown time, minutes)                            |
| d16       | Outdoor fan speed (actual value*10)                                    |
| d17       | Target frequency                                                       |

| d18 | EVI electronic expansion valve opening (displayed as actual opening angle)                           |
|-----|----------------------------------------------------------------------------------------------------|
| d19 | IPM module temperature                                                                               |
| d20 | WIFI connection status: 0, 1, 6: configuration status; 2: configured;                                |
| 420 | 3: connected to the router; 4: connected to the cloud; 5: low power mode                             |
| d21 | Economizer inlet temperature                                                                         |
| d22 | Economizer outlet temperature                                                                        |
| d23 | AC input R phase voltage                                                                             |
| d24 | Main return air overheat                                                                             |
| d25 | Operating hours                                                                                      |
| d26 | Operating days                                                                                       |
| d27 | DC voltage                                                                                           |
| d28 | AC input voltage                                                                                     |
| d29 | Compressor output power                                                                              |
| d30 | Compressor phase voltage                                                                             |
| d31 | Compressor phase current                                                                             |
| d32 | Remote signal strength                                                                               |
| d33 | System high pressure values                                                                          |
| d34 | System low pressure values                                                                           |
| d35 | System low-pressure saturated evaporation temperature                                                |
| d36 | Power of the whole unit                                                                              |
| d37 | Cumulative power consumption                                                                         |
| d38 | Overall energy efficiency COP                                                                        |
| d39 | Inlet and outlet water temperature difference                                                        |
|     | Query SG to display operation status                                                                 |
| d40 | (0: off; 1: operation status 1; 2: operation status 2; 3: operation status 3; 4: operation status 4) |

#### Memory function

The controller can memorize the on-off state, operation mode, parameter setting, the time of timer and clock. When the on-off state, operation mode, parameter setting and timing time are changed for 2 seconds, the controller will start to rewrite the EEPROM and store the data, the controller will process the state according to the last power outage.

Note: The controller will not memorize the functions setting of refrigerant recovery, mandatory defrosting, and manual water pump opening.

## 6. TROUBLESHOOTING

| Error<br>code | Description                          | Solution                                           |
|---------------|--------------------------------------|----------------------------------------------------|
|               |                                      | 1. Re-connect to the power and restart             |
| E01           | PCB/Controller EEPROM error          | 2. Replace the controller                          |
|               |                                      | 3. Replace the PCB                                 |
| 502           | Water culinder temp concer error     | 1. Check the wiring of the sensor and terminal     |
| EUZ           |                                      | 2. Replace the sensor                              |
| E02           | Water supply temp concer error       | 1. Check the wiring of the sensor and terminal     |
| EUS           |                                      | 2. Replace the sensor                              |
| E04           | Poturn water terms concer error      | 1. Check the connection of the sensor and terminal |
| E04           | Return water temp sensor error       | 2. Replace the sensor                              |
| EOE           | Evaporator tamp consor arrar         | 1. Check the connection of the sensor and terminal |
| EUS           | Evaporator temp sensor error         | 2. Replace the sensor                              |
| ГОС           | Ambient temp sensor error            | 1. Check the connection of the sensor and terminal |
| EUO           |                                      | 2. Replace the sensor                              |
| E07           | Compressor exhaust temp sensor error | 1. Check the connection of the sensor and terminal |
| E07           |                                      | 2. Replace the sensor                              |
|               |                                      | 1. Check if the signal cable disconnect            |
| EOQ           | DCB/Controller communication error   | 2. Replace the signal cable                        |
| EUO           | PCB/Controller communication error   | 3. Replace the controller                          |
|               |                                      | 4. Replace the PCB                                 |
| E09           | 1                                    | 1                                                  |
| E10           | /                                    | /                                                  |
|               |                                      | 1. Check the fan motor output                      |
| E11           | Over current protection              | 2. Check the driver board if burned or not         |
|               |                                      | 3. Check the compressor earth line                 |

|     |                                                                                  | 4. Replace the driver board                                                                                                    |
|-----|----------------------------------------------------------------------------------|----------------------------------------------------------------------------------------------------|
| E12 | PCB module error                                                                 | Replace the PCB                                                                                                    |
| E13 | High voltage/Low voltage protection                                              | Check the voltage                                                                                                    |
| E14 | Water flow protection                                                            | <ol> <li>Water system stuck or not vacuumed, check the water system</li> <li>Water flow switch failed, replace with a new one</li> <li>Water pump failed, replace with a new one</li> </ol>               |
| E15 | System high pressure protection                                                  | If appear when start the hp,<br>1. replace the PCB<br>2. replace the high pressure switch<br>If appear during running, please check,<br>1. if the ventilation is OK<br>2. if the water flow is sufficient |
| E19 | Return temp sensor error                                                         | <ol> <li>Check the wiring of the sensor and terminal</li> <li>Replace the sensor</li> </ol>                                                                                                    |
| E20 | Throttling temp sensor error                                                     | <ol> <li>Check the wiring of the sensor and terminal</li> <li>Replace the sensor</li> </ol>                                                                                                    |
| E21 | High water temp protection in heating mode                                       | Measure the real water out water temp to see if over<br>the protection value.<br>1. Replace the temp sensor<br>2. Replace the PCB                                                                         |
| E22 | Low water temp protection in cooling mode                                        | <ul><li>Measure the real water out water temp to see if over<br/>the protection value.</li><li>1. Replace the temp sensor</li><li>2. Replace the PCB</li></ul>                                            |
| E23 | Excessive temperature difference<br>between inlet and outlet water<br>protection | Measure the real water out water temp to see if over<br>the protection value.<br>1. Replace the temp sensor<br>2. Replace the PCB                                                                         |
| E24 | /                                                                                | /                                                                                                    |
| E25 | Anti frozen protection                                                           | Disappear when ambient temp rise up                                                                                                    |
| E26 | PCB/Driver board communication error                                             | Replace the PCB                                                                                                    |
| E27 | System low pressure protection                                                   | <ol> <li>Check the pressure gauge</li> <li>Refill the gas to rated amount</li> </ol>                                                                                                    |
| E28 | High exhaust temp protection                                                     | <ol> <li>Check the water pump if normal running</li> <li>Check the water flow is sufficient</li> <li>Check the connection of water flow switch terminal</li> <li>Replace the water flow switch</li> </ol> |
| E29 | Evaporator high temp protection in                                               | 1. Check the ventilation                                                                                                    |

|      | cooling mode                         | 2. Check the fan speed                           |  |  |
|------|--------------------------------------|--------------------------------------------------|--|--|
|      |                                      | 3. Replace the temp sensor                       |  |  |
|      |                                      | 4. Replace the PCB                               |  |  |
| E30  | Low ambient temp protection          | Disappear when ambient temp rise up              |  |  |
| E31  | No.1 fan motor error                 | Fan motor stuck or failed, replace the fan motor |  |  |
| E22  | Compressor fail to start error       | 1. Replace the compressor                        |  |  |
|      |                                      | 2. Replace the PCB                               |  |  |
| E34  | Compressor speed feedback error      | 1. Replace the compressor                        |  |  |
|      |                                      | 2. Replace the PCB                               |  |  |
| E35  | /                                    | /                                                |  |  |
| F36  | IPM high temp protection             | 1. Check if high ambient temp                    |  |  |
|      |                                      | 2. Check if low air volume                       |  |  |
| E37  | Compressor over current protection   | 1. Check the water flow                          |  |  |
|      |                                      | 2. Check the gas system if stuck                 |  |  |
| E38  | U-phase over current protection      | 1. Check the compressor wires connection         |  |  |
|      |                                      | 2. Replace the compressor                        |  |  |
| E39  | V-phase over current protection      | 1. Check the compressor wires connection         |  |  |
|      |                                      | 2. Replace the compressor                        |  |  |
| E40  | W-phase over current protection      | 1. Check the compressor wires connection         |  |  |
|      |                                      | 2. Replace the compressor                        |  |  |
| E41  | DC over voltage protection           | 1. Check the power supply                        |  |  |
|      |                                      | 1. Check the power supply                        |  |  |
| E42  | DC under voltage protection          | 2. Replace the PCR                               |  |  |
| E/12 | LL phase error protection            | Check the compressor wiring                      |  |  |
| L43  |                                      |                                                  |  |  |
| E44  | v-phase error protection             |                                                  |  |  |
| E45  | W-phase error protection             | Check the compressor wiring                      |  |  |
| E46  | U-phase offset fault                 | Check the compressor wiring                      |  |  |
| E47  | V-phase offset fault                 | Check the compressor wiring                      |  |  |
| E48  | W-phase offset fault                 | Check the compressor wiring                      |  |  |
|      |                                      | 1. Check the compressor terminal                 |  |  |
| E49  | Compressor stall error               | 2. Replace the driver board                      |  |  |
|      |                                      | 3. Replace the compressor                        |  |  |
| F50  | Compressor speed abnormal protection | 1. Check if the compressor fail                  |  |  |
|      |                                      | 2. Replace the driver board                      |  |  |
| E51  | Compressor stuck error               | 1. Re-connect to the power and restart           |  |  |
|      |                                      | 2. Replace the compressor                        |  |  |
| E52  | PFC over current protection          | Replace the PCB                                  |  |  |

| E53 | PFC over voltage protection                 | Replace the PCB                                                                                 |
|-----|---------------------------------------------|-------------------------------------------------------------------------------------------------|
| E54 | PFC over voltage protection                 | Replace the PCB                                                                                 |
| E55 | PFC error                                   | Replace the PCB                                                                                 |
| E56 | Economizer inlet temp sensor error          | <ol> <li>Check the connection of the sensor and terminal</li> <li>Replace the sensor</li> </ol> |
| E57 | Economizer outlet temp sensor error         | <ol> <li>Check the connection of the sensor and terminal</li> <li>Replace the sensor</li> </ol> |
| E58 | PFC data loading error                      | <ol> <li>Re-connect to the power and restart</li> <li>Replace the PCB</li> </ol>                |
| E59 | Driver data loading error                   | <ol> <li>Re-connect to the power and restart</li> <li>Replace the PCB</li> </ol>                |
| E60 | DC voltage feedback over voltage protection | <ol> <li>Re-connect to the power and restart</li> <li>Replace the PCB</li> </ol>                |
| E64 | Driver communication disconnect             | <ol> <li>Re-connect to the power and restart</li> <li>Replace the PCB</li> </ol>                |
| E65 | Driver execution overload                   | <ol> <li>Re-connect to the power and restart</li> <li>Replace the PCB</li> </ol>                |
| E94 | Reserved                                    | /                                                                                               |
| E95 | NO.2 fan motor error                        | Fan motor stuck or failed, replace the fan motor                                                |
| E96 | Reserved                                    | /                                                                                               |
| E97 | Reserved                                    | /                                                                                               |
| E98 | Reserved                                    | /                                                                                               |
| E99 | Reserved                                    | /                                                                                               |

## 7. APP CONNECTION

### Synchronization of the WIFI module

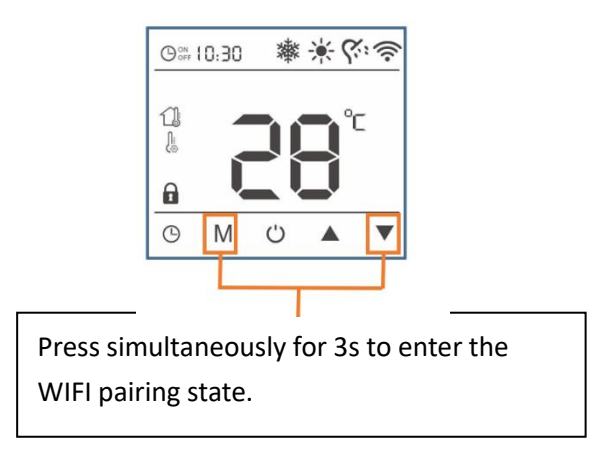

Press and hold the combination button  $M+\mathbf{\nabla}$  for 3 seconds at the same time to enter the WIFI and router pairing, the WIFI icon flashes  $\mathfrak{T}$ , add the device via TUYA APP on your phone.

If the addition is not successful within 3 minutes, the controller will automatically exit the pairing. Once the heat pump is successfully added and connected, the WIFI icon 🗇 will always be on.

#### 7.1. TUYA WIFI APP "Download"

Download "TUYA" APP from GOOGLE PLAY for Android or APP STORE for iPhone.

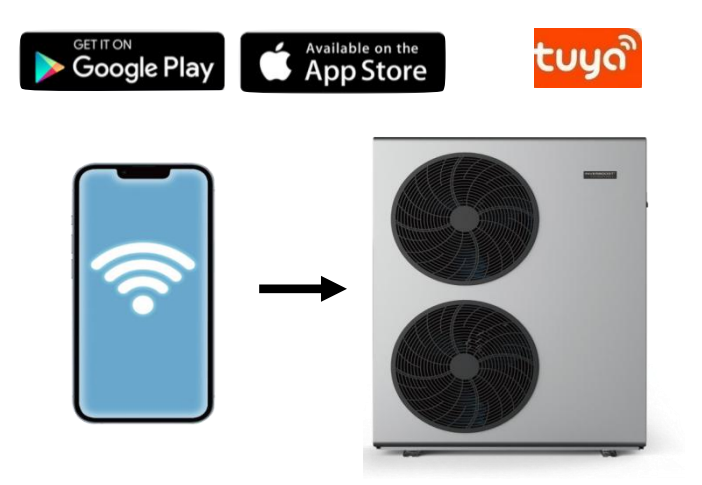

#### 7.2. Connection

Make sure your smart phone is under 2.4 GHz wireless network signal and your heat pump device is on to use TUYA and follow instruction as below.

- 7.2.1. Keep pressing the mode selection button M and down ▼ buttons on the control panel until you see the WIFI icon ris flicking, that means the heat pump is waiting for the connection of WIFI.
- 7.2.2. Press "Add Device", and the heat pump will auto detected by the app, then please add your heat pump device.

| 14:57 🖈 | ul 🗢 🚱 | 10:31 <del>/</del>  |                                                        | ::!! <b>?</b> 🔳 |
|---------|--------|---------------------|--------------------------------------------------------|-----------------|
|         | Ð      | <                   | Add Device                                             | Э               |
|         |        | Searching has enter | g for nearby devices. Make sure yo<br>ed pairing mode. | our device      |
|         |        | Discoveri           | ng devices                                             | Add             |
| No dev  | ices   |                     |                                                        |                 |
| Add De  | vice   |                     |                                                        |                 |

Select 2.4 GHz WIFI Network and enter password. If your device is on, press Next directly, and it will connect the heat pump successfully.

| Password     1 device(s) added successfully     INVERLUX0907     Added successfully |          | 4 | 10:32 🕫       |                                    | <b>:</b> :! ≎∎ |
|-------------------------------------------------------------------------------------|----------|---|---------------|------------------------------------|----------------|
| Added successfully                                                                  | Password | X | device(s) add | Add Device                         |                |
|                                                                                     |          |   | •             | INVERLUX0907<br>Added successfully | 2              |
|                                                                                     |          |   |               |                                    |                |

#### 7.3. Connection share

Users who have successfully connected can freely share the link of the machine, so that other members can also control it through their mobile phone.

7.3.1. Use "Share Device" function and create a group to share the connection.

| <                 | My heat pump                     | $\leq$ | Share Device                                                 |                       | ×   |
|-------------------|----------------------------------|--------|--------------------------------------------------------------|-----------------------|-----|
|                   |                                  |        | Create Group                                                 |                       |     |
| ∹Q: Set           | heating temp + 58°C              |        | FAQ & Feedback                                               |                       |     |
| 20°C              |                                  | 60°C   | Add to Home Screen                                           |                       |     |
|                   |                                  |        | Check Device Network                                         | Check Now             |     |
| Retur             | rn water temp                    | 24.4°C | Device Update                                                | No updates available  |     |
| 22,1              |                                  |        | Remove                                                       | Device                |     |
|                   |                                  |        |                                                              |                       |     |
|                   |                                  |        |                                                              |                       |     |
|                   |                                  |        | INVERLUX0                                                    | 907                   |     |
|                   |                                  |        | ● INVERLUXOS                                                 | 907                   |     |
|                   |                                  |        | INVERLUXOS<br>Share with the Account 涂<br>Share with Others  | 907<br>時智能<br>1 perso | oni |
| 22.1<br>Divice is | net shared, aid an account to sh | are it | INVERLUXOS<br>Share with the Account 激引<br>Share with Others | 907<br>時智能<br>1 perso |     |

7.3.2. Opeating mode, target temperature and work status control

- Turn on/off the heat pump by pressing "power".

- Adjust the target temperature by dragging the right end of the temperature bar around the temperature dial. Temperature regulation accuracy is  $\pm 0.1$  °C.

- Changing work status by choosing "Heating" "Cooling".

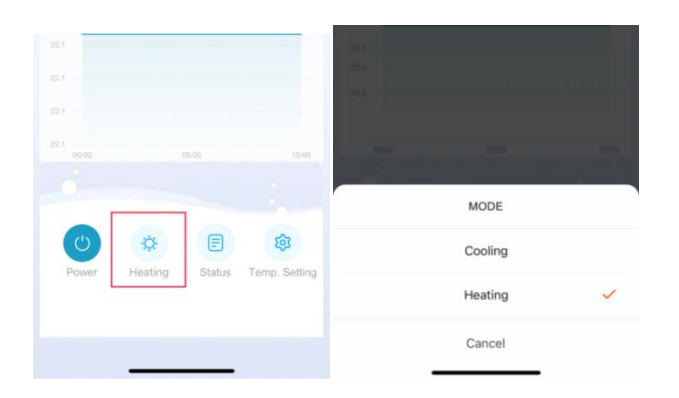

#### 7.4. Status of the heat pump

The real-time status of heat pump can be queried through the "status" interface.

| 10: | 26 7                             | ::!! 🗢 🔳     |
|-----|----------------------------------|--------------|
| <   | Status                           | ∠            |
| 8⁼  | Water supply temp                | 23.9°C       |
| ₿   | Return water temp                | 24.3°C       |
| ₿   | Hot Water temp                   | -40.0°C      |
| ₿"  | Out ambient temp                 | 26.2°C       |
| 8⁼  | SYS exhaust temp                 | 37.0°C       |
| 8   | SYS coil temp                    | 23.5°C       |
| ₿"  | Refrigerant return temp          | 24.3°C       |
| 8   | Refrigerant throttle temp        | 24.3°C       |
| SY  | <b>'S ex</b> SYS coil t Freon re | et Freon thr |

#### 7.5. Setting of the heat pump

Press the "setting" button and enter the setting interface.

Only "Tank temperature" "Heating temperature" "Cooling temperature" can be adjusted.

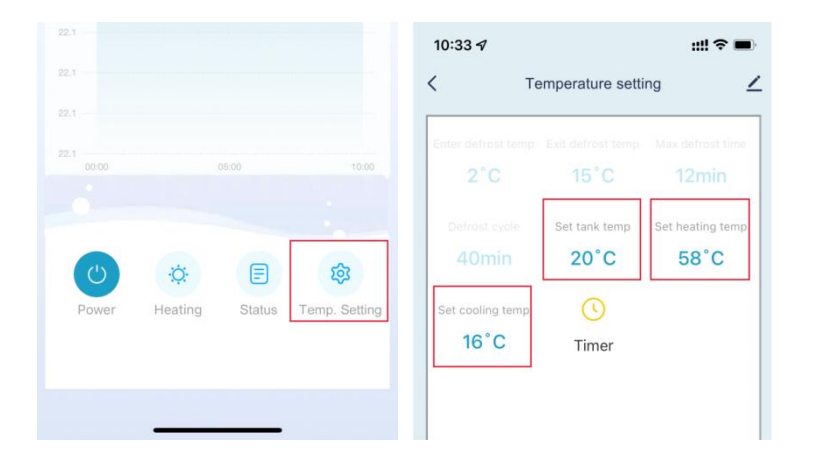

- Timer set up: press the "Timer".

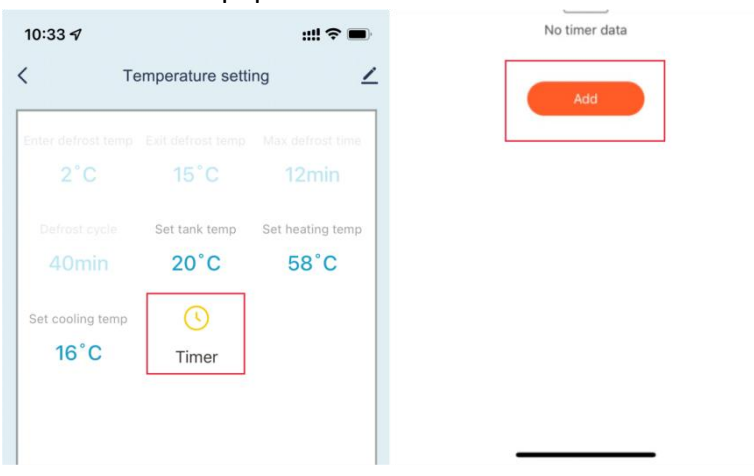

## 8. ELECTRONIC PCB

#### Model: ALSAVO HEAT 07i/ALSAVO HEAT 10i

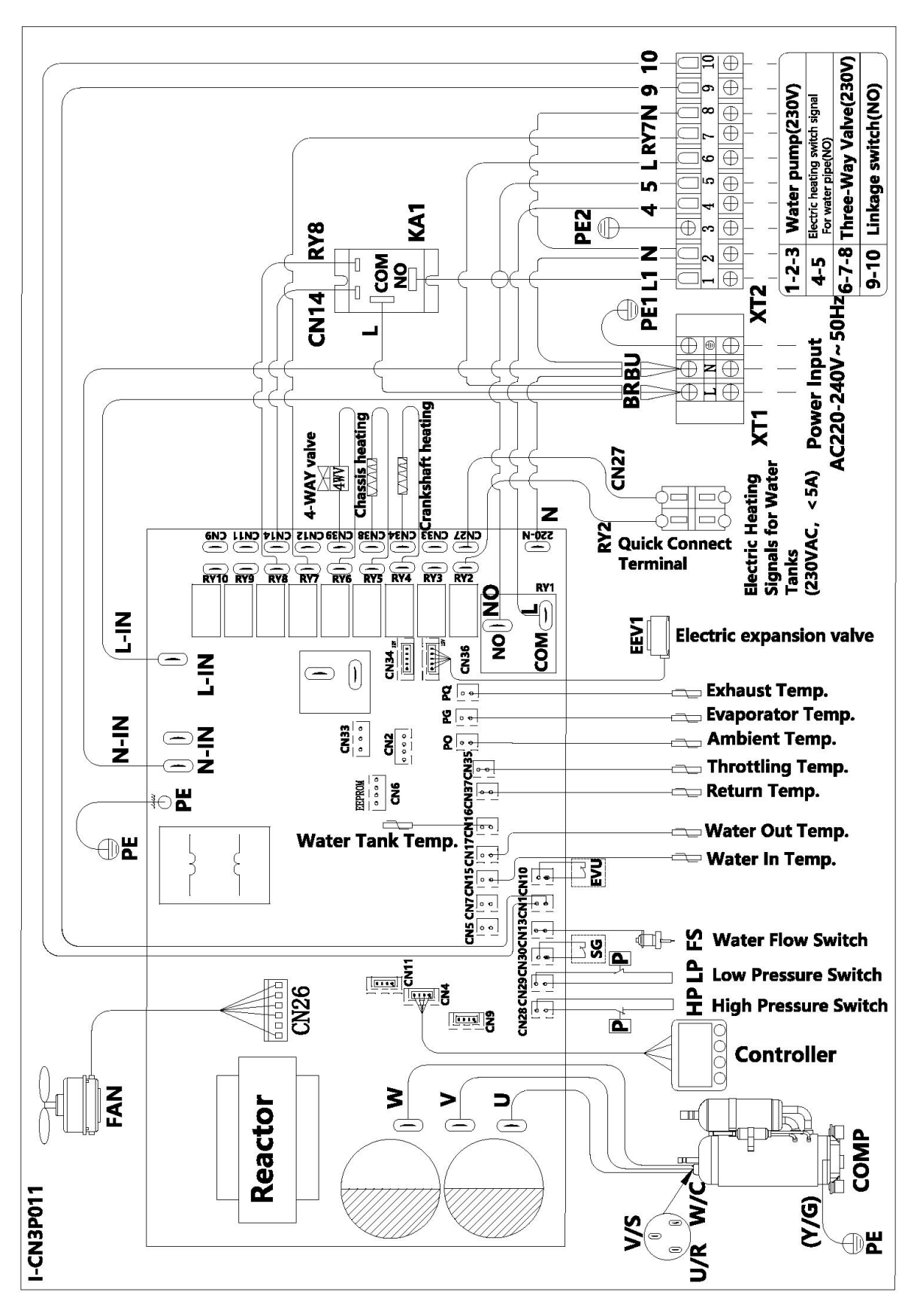

#### Model: ALSAVO HEAT 12i

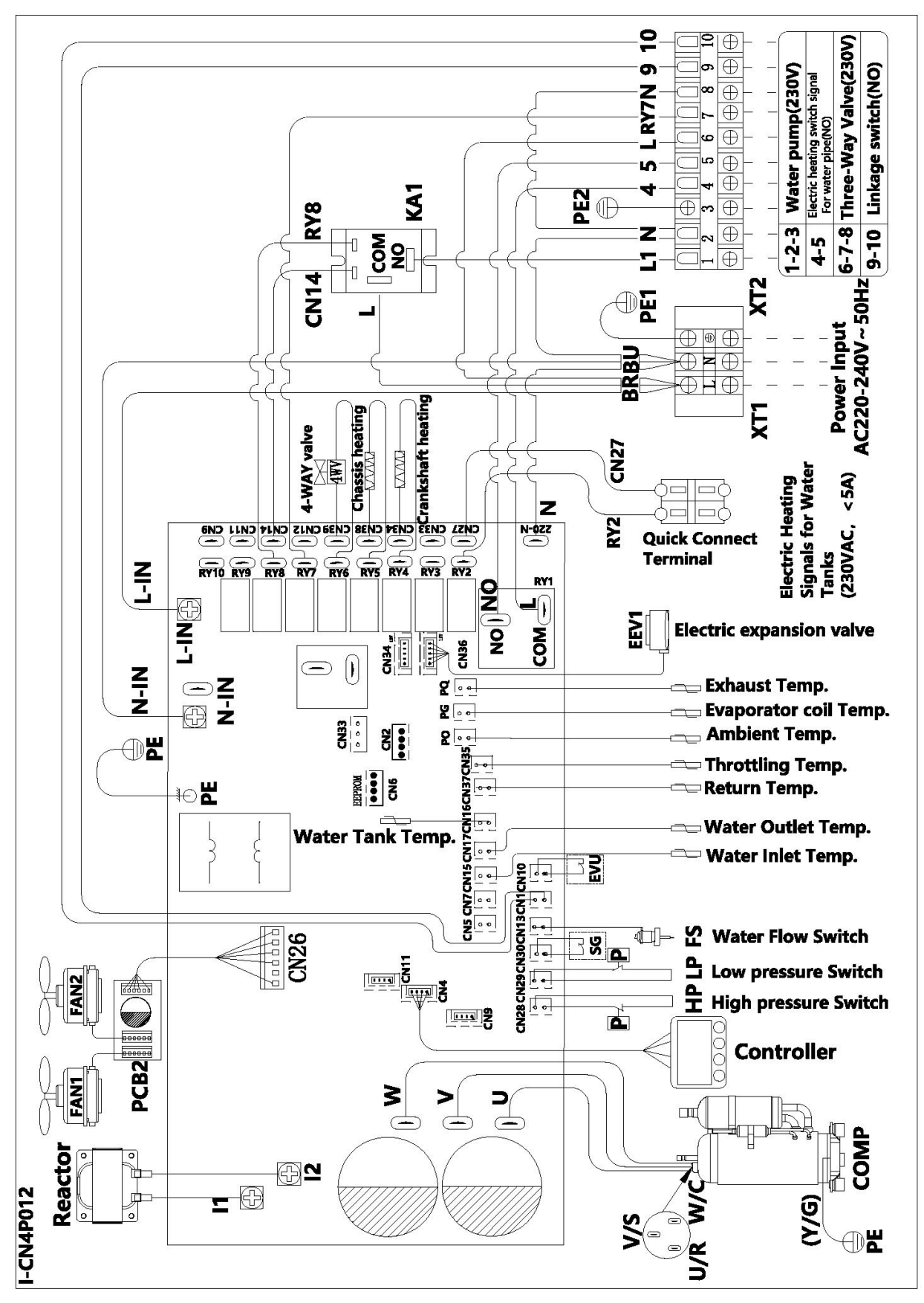

#### Model: ALSAVO HEAT 16i

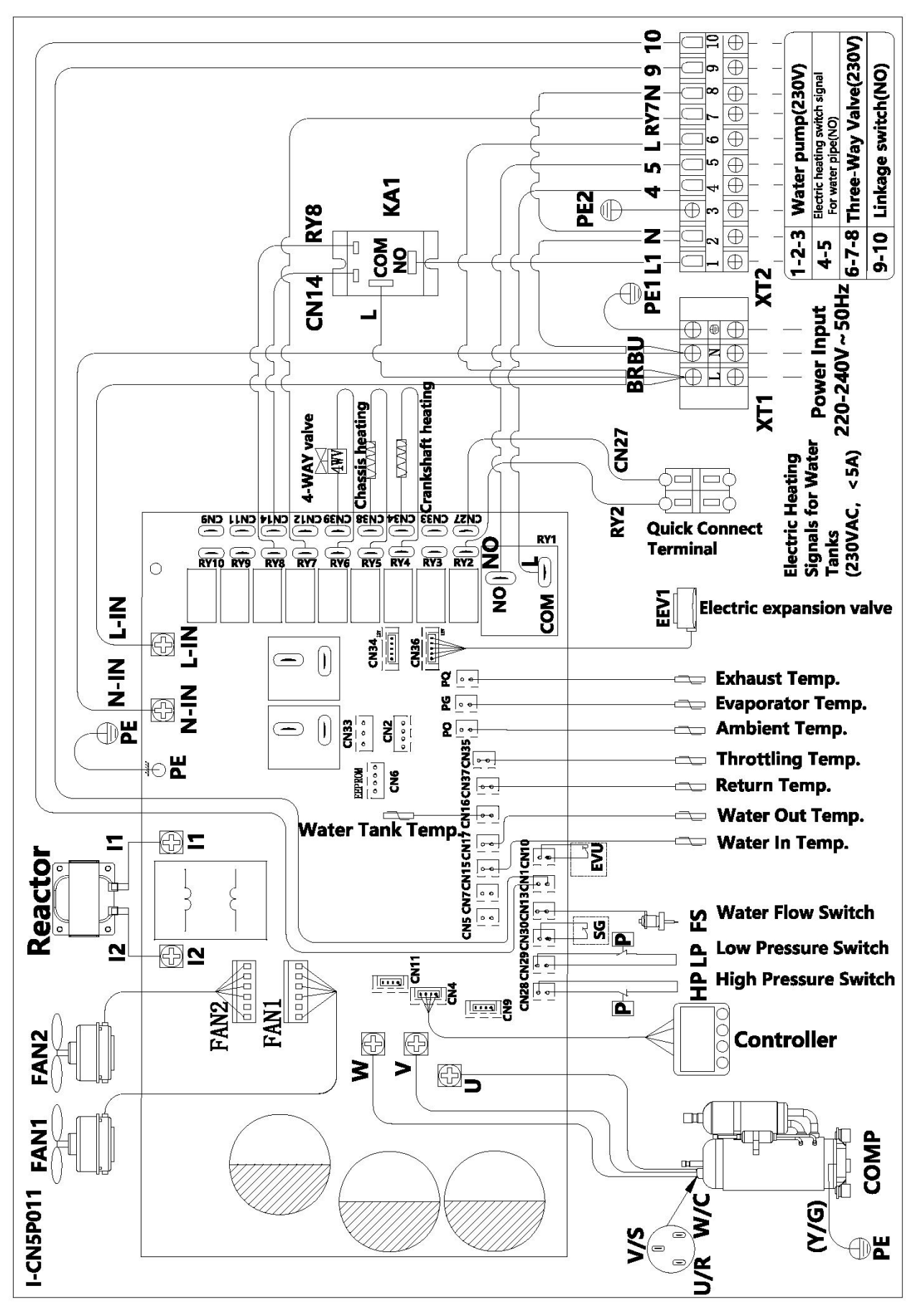

#### Model: ALSAVO HEAT 12iT/ALSAVO HEAT 16iT

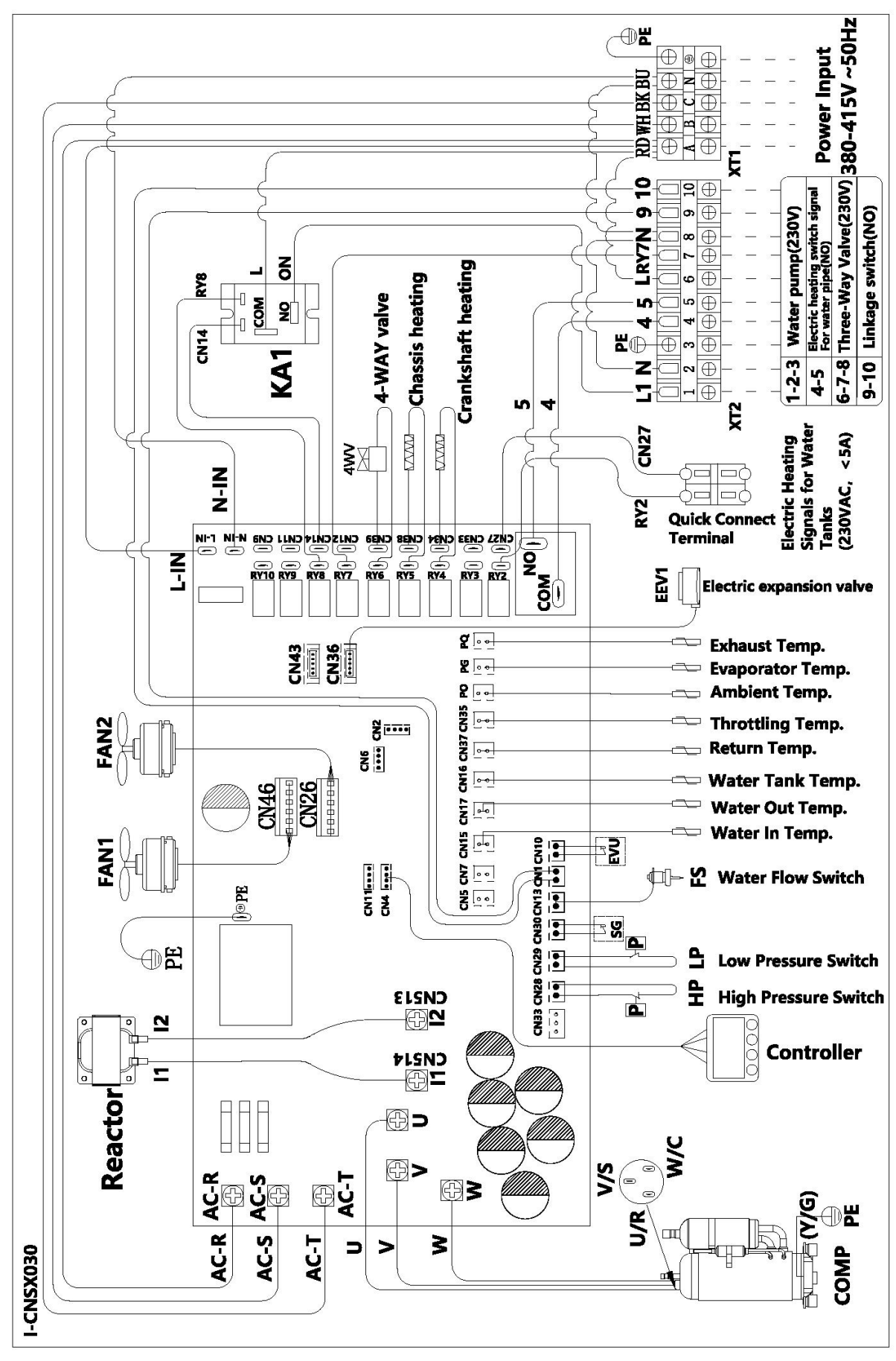

#### Note:

1)  $4^{4}$  Must be hard wired, plug is not allowed. Must comply with 60245 IEC57.

2) The heat pump must be earthed well.

- 3) means for disconnection must be incorporated in the fixed wiring in accordance with the wiring.
- 4)The machine is connected to the fixed wiring by a set of power supply cords, which must be connected and installed with an all-pole disconnection device whose contact opening distance meets the condition of overvoltage class III.

References for protecting devices and cable specification

| Model               | Maximum |                        | Air Switches       |                    |          |
|---------------------|---------|------------------------|--------------------|--------------------|----------|
| Woder               | current | Live Wire Naught wire  |                    | Earth              | Fuse     |
| ALSAVO HEAT<br>07i  | 14A     | 2.5mm <sup>2</sup>     | 2.5mm <sup>2</sup> | 2.5mm <sup>2</sup> | 25A/30mA |
| ALSAVO HEAT<br>10i  | 16A     | 4mm <sup>2</sup>       | 4mm <sup>2</sup>   | 4mm <sup>2</sup>   | 32A/30mA |
| ALSAVO HEAT<br>12i  | 23A     | 4mm <sup>2</sup>       | 4mm <sup>2</sup>   | 4mm <sup>2</sup>   | 32A/30mA |
| ALSAVO HEAT<br>16i  | 26A     | 6mm²                   | 6mm²               | 6mm²               | 40A/30mA |
| ALSAVO HEAT<br>12iT | 12A     | 3 x 2.5mm <sup>2</sup> | 2.5mm <sup>2</sup> | 2.5mm <sup>2</sup> | 32A/30mA |
| ALSAVO HEAT<br>16iT | 14A     | 3 x 2.5mm <sup>2</sup> | 2.5mm <sup>2</sup> | 2.5mm <sup>2</sup> | 32A/30mA |

% Above data is subject to modification without notice.

## 9. EXPLODED VIEW

#### Schema: ALSAVO HEAT 07i

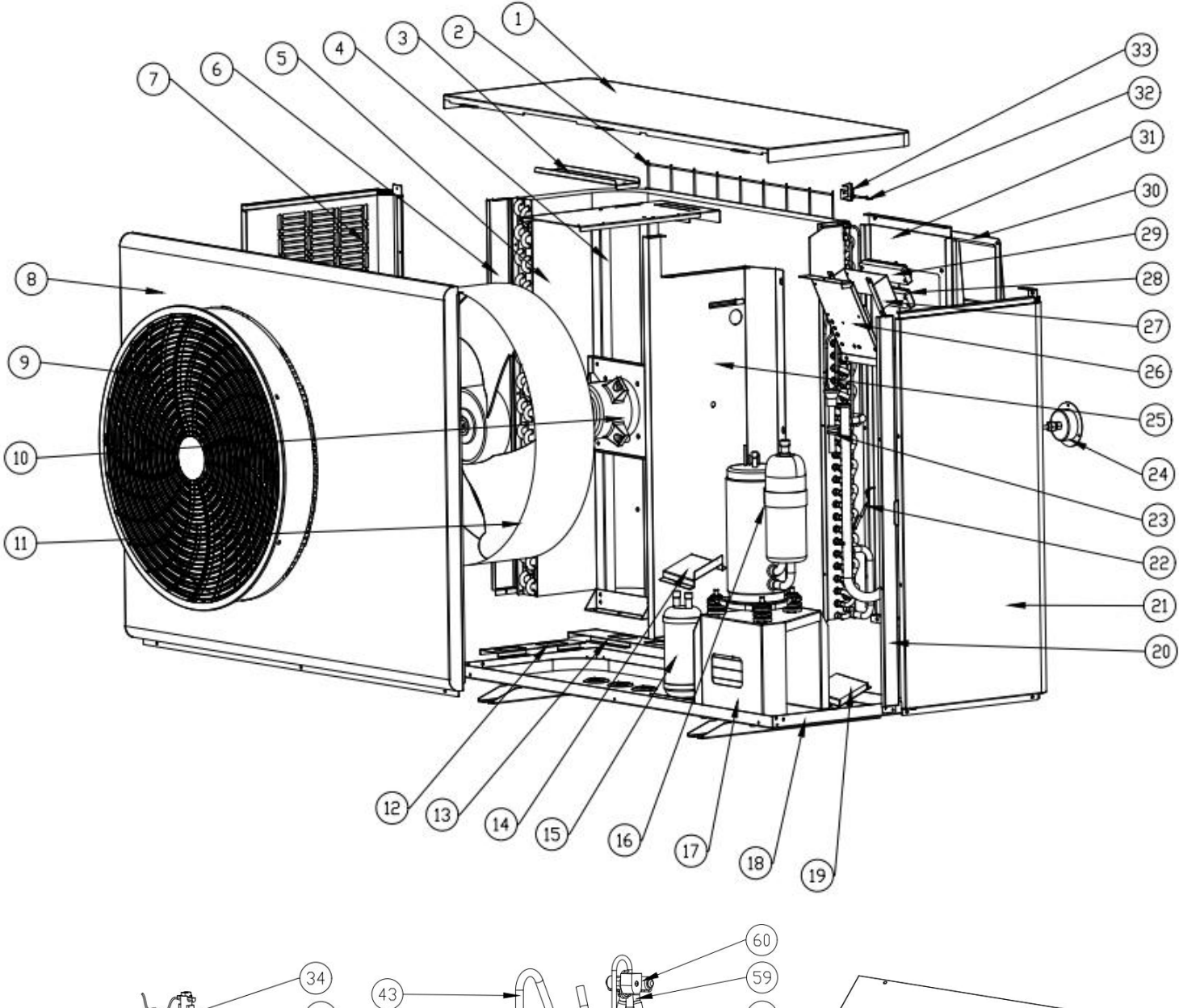

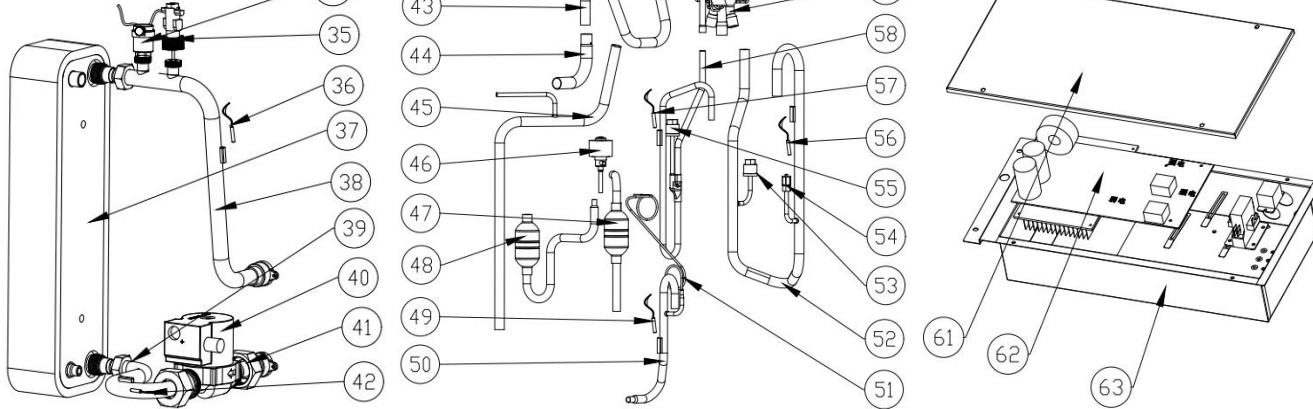

#### Parts: ALSAVO HEAT 07i

| NO. | ERP         | Part Name                  | NO. | ERP       | Part Name                  |
|-----|-------------|----------------------------|-----|-----------|----------------------------|
| 1   | 108540174-2 | Top cover                  | 33  | 133020010 | Ambient temp sensor clip   |
| 2   | 108540076   | Back grille                | 34  | 120000126 | Exhaust valve              |
| 3   | 108540125   | Support plate              | 35  | 116000118 | Water flow switch          |
| 4   | 108540136   | Motor bracket              | 36  | 117110182 | Water out temp sensor      |
| 5   | 103000423   | Evaporator                 | 37  | 102030014 | Plate heat exchanger       |
| 6   | 108540141   | Evaporator plate           | 38  | 113560026 | Pipe                       |
| 7   | 108540176-2 | Left panel                 | 39  | 113560010 | Pipe                       |
| 8   | 108540147-2 | Front panel                | 40  | 107000031 | Water pump                 |
| 9   | 133020079   | Ventilation                | 41  | 113560011 | Pipe                       |
| 10  | 112000031   | Fan motor                  | 42  | 117110181 | Water in temp sensor       |
| 11  | 132000023   | Fan blade                  | 43  | 113210011 | Pipe                       |
| 12  | 108540142   | Evaporator support plate 1 | 44  | 113320017 | Pipe                       |
| 13  | 108540143   | Evaporator support plate 2 | 45  | 113060238 | Pipe                       |
| 14  | 108540140   | Plate exchanger support    | 46  | 119000056 | EEV                        |
| 15  | 105000004   | Reservoir                  | 47  | 113120088 | Pipe                       |
| 16  | 101000223   | Compressor                 | 48  | 113080170 | Pipe                       |
| 17  | 108540144   | Compressor support plate   | 49  | 117110186 | Throttling temp sensor     |
| 18  | 108540155   | Base plate                 | 50  | 113320025 | Pipe                       |
| 19  | 108540156   | Water pump bracket         | 51  | 109000038 | Capillary                  |
| 20  | 108540139   | Pillar                     | 52  | 113020735 | Gas return pipe            |
| 21  | 108540177-2 | Right panel                | 53  | 116000122 | Low pressure switch        |
| 22  | 117110181   | Evaporator temp sensor     | 54  | 120000097 | Gas valve                  |
| 23  | 136020005   | Rubber                     | 55  | 116000120 | High pressure switch       |
| 24  | 106000012   | Pressure gauge             | 56  | 117110185 | Return temp sensor         |
| 25  | 108540171   | Isolation plate            | 57  | 117110184 | Exhaust temp sensor        |
| 26  | 108470160   | Terminal plate             | 58  | 113010488 | Exhaust pipe               |
| 27  | 108470161   | Terminal frame             | 59  | 121000024 | Four-way valve             |
| 28  | 115000070   | Terminal                   | 60  | 121000037 | Four-way valve coil        |
| 29  | 115000025   | Terminal                   | 61  | 108540138 | Electric control box cover |
| 30  | 133030022   | Wiring cover               | 62  | 117100100 | РСВ                        |
| 31  | 108540175-2 | Back panel                 | 63  | 108540137 | Electric control box       |
| 32  | 117110183   | Ambient temp sensor        |     |           |                            |

#### Schema: ALSAVO HEAT 10i

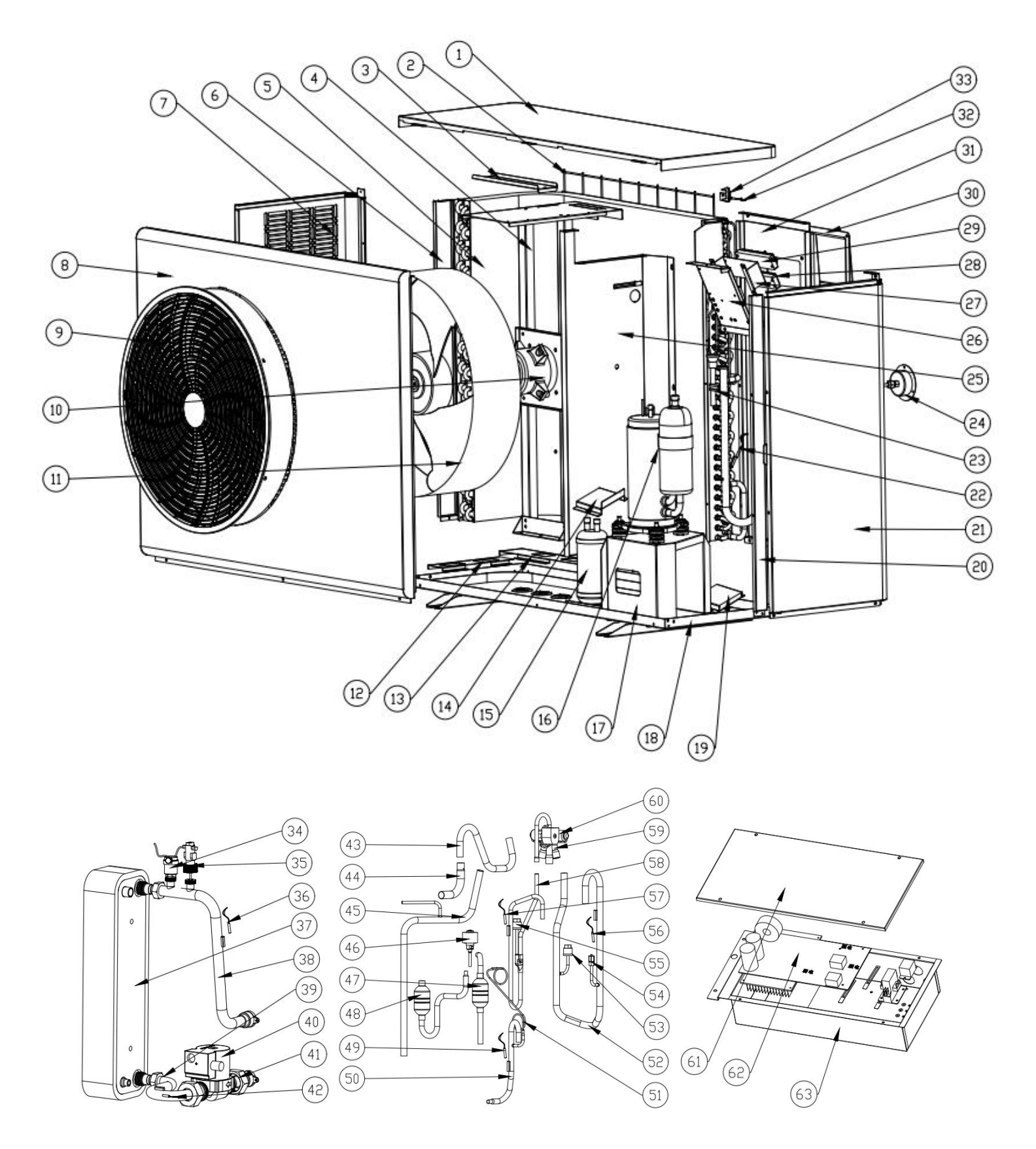

#### Parts: ALSAVO HEAT 10i

| NO. | ERP         | Part Name                     | NO. | ERP       | Part Name                  |
|-----|-------------|-------------------------------|-----|-----------|----------------------------|
| 1   | 108540174-2 | Top cover                     | 33  | 133020010 | Ambient temp sensor clip   |
| 2   | 108540076   | Back grille                   | 34  | 120000126 | Exhaust valve              |
| 3   | 108540125   | Support plate                 | 35  | 116000118 | Water flow switch          |
| 4   | 108540136   | Motor bracket                 | 36  | 117110182 | Water out temp sensor      |
| 5   | 103000423   | Evaporator                    | 37  | 102030014 | Plate heat exchanger       |
| 6   | 108540141   | Evaporator plate              | 38  | 113560026 | Pipe                       |
| 7   | 108540176-2 | Left panel                    | 39  | 113560010 | Pipe                       |
| 8   | 108540147-2 | Front panel                   | 40  | 107000031 | Water pump                 |
| 9   | 133020079   | Ventilation                   | 41  | 113560011 | Pipe                       |
| 10  | 112000031   | Fan motor                     | 42  | 117110181 | Water in temp sensor       |
| 11  | 132000023   | Fan blade                     | 43  | 113210011 | Pipe                       |
| 12  | 108540142   | Evaporator support plate 1    | 44  | 113320017 | Pipe                       |
| 13  | 108540143   | Evaporator support plate 2    | 45  | 113060238 | Pipe                       |
| 14  | 108540140   | Plate exchanger support plate | 46  | 119000056 | EEV                        |
| 15  | 105000004   | Reservoir                     | 47  | 113120075 | Pipe                       |
| 16  | 101000267   | Compressor                    | 48  | 113080170 | Pipe                       |
| 17  | 108540144   | Compressor support plate      | 49  | 117110186 | Throttling temp sensor     |
| 18  | 108540155   | Base plate                    | 50  | 113320025 | Pipe                       |
| 19  | 108540156   | Water pump bracket            | 51  | 109000038 | Capillary                  |
| 20  | 108540139   | Pillar                        | 52  | 113020735 | Gas return pipe            |
| 21  | 108540177-2 | Right panel                   | 53  | 116000122 | Low pressure switch        |
| 22  | 117110181   | Evaporator temp sensor        | 54  | 120000097 | Gas valve                  |
| 23  | 136020005   | Rubber                        | 55  | 116000120 | High pressure switch       |
| 24  | 106000012   | Pressure gauge                | 56  | 117110185 | Return temp sensor         |
| 25  | 108540171   | Isolation plate               | 57  | 117110184 | Exhaust temp sensor        |
| 26  | 108470160   | Terminal plate                | 58  | 113010488 | Exhaust pipe               |
| 27  | 108470161   | Terminal frame                | 59  | 121000024 | Four-way valve             |
| 28  | 115000070   | Terminal                      | 60  | 121000037 | Four-way valve coil        |
| 29  | 115000025   | Terminal                      | 61  | 108540138 | Electric control box cover |
| 30  | 133030022   | Wiring cover                  | 62  | 117100100 | РСВ                        |
| 31  | 108540175-2 | Back panel                    | 63  | 108540137 | Electric control box       |
| 32  | 117110183   | Ambient temp sensor           |     |           |                            |

#### Schema: ALSAVO HEAT 12i

0

So

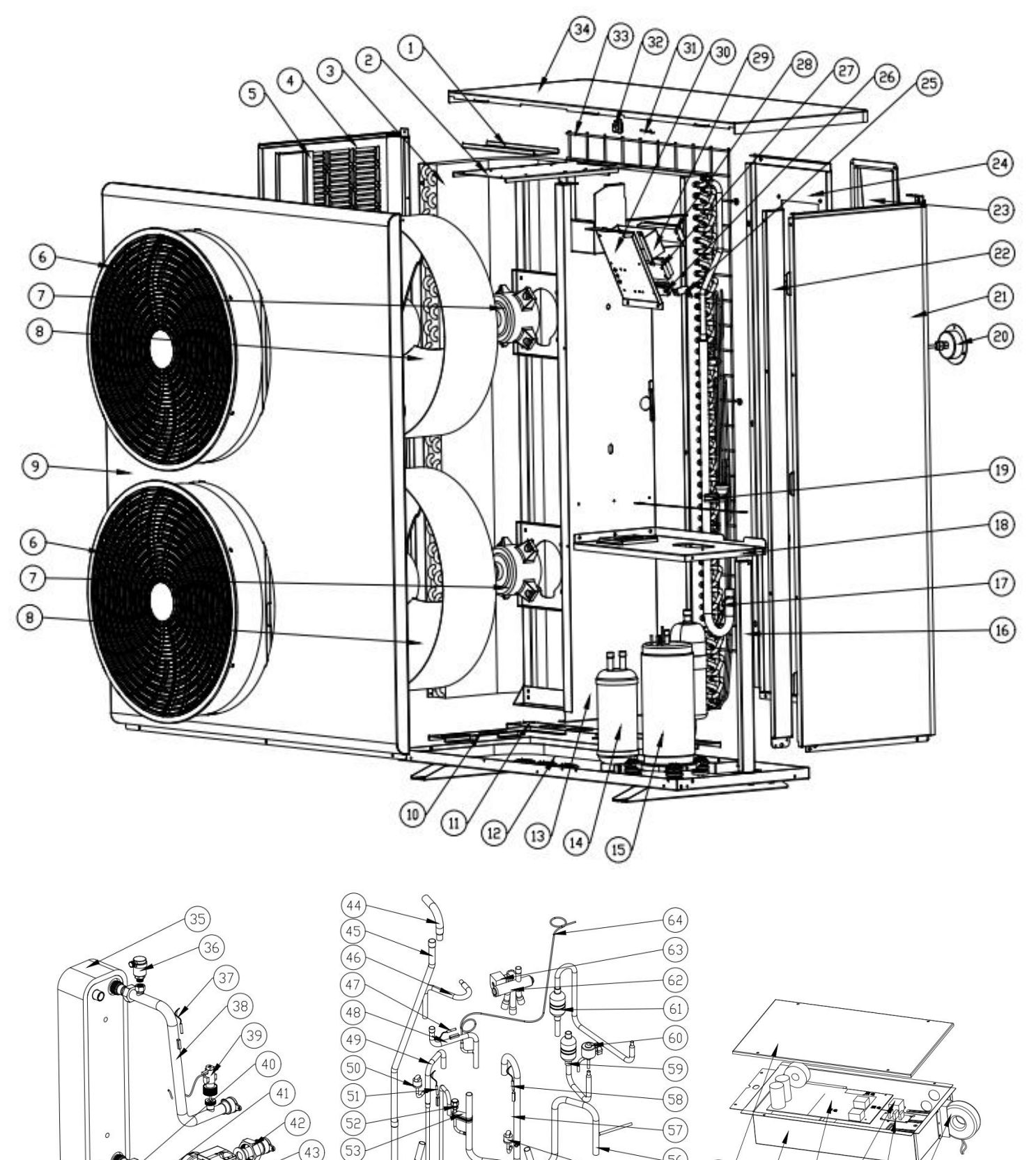

(54)

(56)

(55)

(65

(66)

(67)

68 69 70

| NO. | ERP        | Part Name                     | NO. | ERP       | Part Name                  |
|-----|------------|-------------------------------|-----|-----------|----------------------------|
| 1   | 108470197  | Support plate                 | 36  | 120000126 | Exhaust valve              |
| 2   | 108470215  | Motor bracket                 | 37  | 117110192 | Water out temp sensor      |
| 3   | 103000429  | Evaporator                    | 38  | 113560028 | Pipe                       |
| 4   | 108470206- | Left panel                    | 39  | 116000118 | Water flow switch          |
| 5   | 108470162  | Evaporator plate              | 40  | 117110191 | Water in temp sensor       |
| 6   | 133020078  | Ventilation                   | 41  | 113560027 | Pipe                       |
| 7   | 112000031  | Fan motor                     | 42  | 113560011 | Pipe                       |
| 8   | 132000015  | Fan blade                     | 43  | 107000032 | Water pump                 |
| 9   | 108470207- | Front panel                   | 44  | 113320023 | Pipe                       |
| 10  | 108470164  | Evaporator plate              | 45  | 113210015 | Pipe                       |
| 11  | 108540143  | Evaporator support plate 2    | 46  | 113320043 | Pipe                       |
| 12  | 108470200  | Base plate                    | 47  | 117110195 | Throttling temp sensor     |
| 13  | 108470194  | Isolation plate               | 48  | 113220013 | Pipe                       |
| 14  | 105000015  | Reservoir                     | 49  | 113010509 | Exhaust pipe               |
| 15  | 101000267  | Compressor                    | 50  | 116000121 | High Pressure Switch       |
| 16  | 108470202  | Right support plate           | 51  | 117110193 | Exhaust temp sensor        |
| 17  | 117110191  | Evaporator temp sensor        | 52  | 120000097 | Gas valve                  |
| 18  | 108470196  | Plate exchanger support plate | 53  | 136020154 | Pipe fixing block          |
| 19  | 136020005  | Rubber                        | 54  | 113210014 | Pipe                       |
| 20  | 106000012  | Pressure gauge                | 55  | 116000122 | Low pressure switch        |
| 21  | 108470203- | Right panel                   | 56  | 113020741 | Pipe                       |
| 22  | 108470170  | Pillar                        | 57  | 113020771 | Gas return pipe            |
| 23  | 133030022  | Wiring cover                  | 58  | 117110194 | Return temp sensor         |
| 24  | 108470205- | Back panel                    | 59  | 113120093 | Pipe                       |
| 25  | 136010004  | Crimping clip                 | 60  | 119000079 | EEV                        |
| 26  | 108010086  | Crimping clip                 | 61  | 113080169 | Pipe                       |
| 27  | 115000025  | Terminal                      | 62  | 121000028 | Four-way valve             |
| 28  | 115000070  | Terminal                      | 63  | 121000038 | Four-way valve coil        |
| 29  | 108470160  | Terminal plate                | 64  | 109000116 | Capillary                  |
| 30  | 108470161  | Terminal frame                | 65  | 108470176 | Electric control box cover |
| 31  | 117110183  | Ambient temp sensor           | 66  | 108470193 | Electronic control box     |
| 32  | 133020010  | Ambient temp sensor clip      | 67  | 117100098 | РСВ                        |
| 33  | 108470014  | Back grille                   | 68  | 142000038 | 30A air conditioning relay |
| 34  | 108470204- | Top cover                     | 69  | 117010081 | Distribution board 1-2     |
| 35  | 102030016  | Plate heat exchanger          | 70  | 117220006 | PFC inductor               |
#### Schema:ALSAVO HEAT 12iT

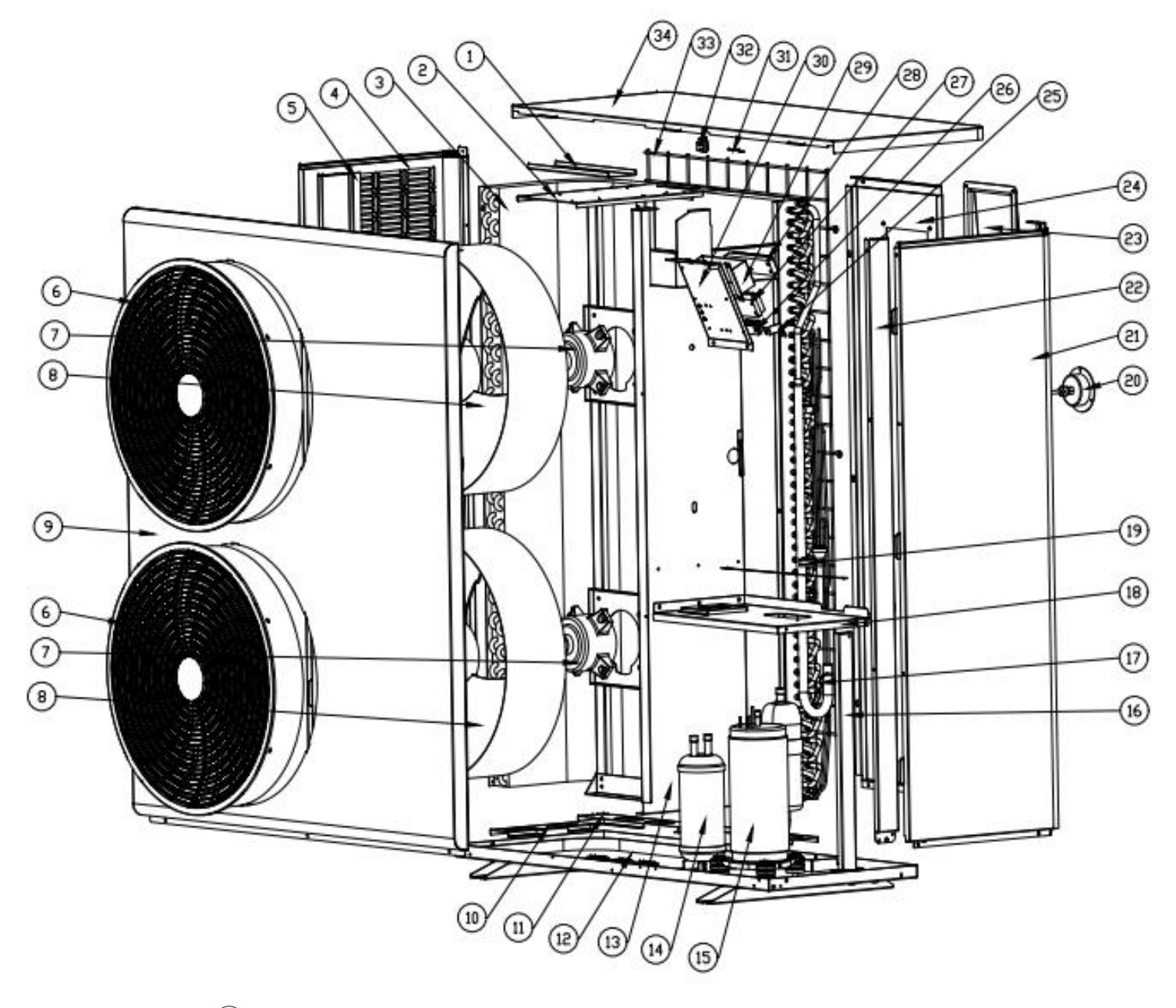

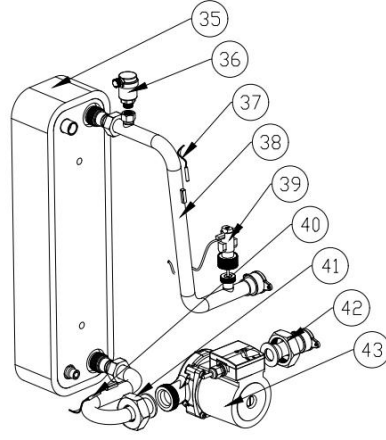

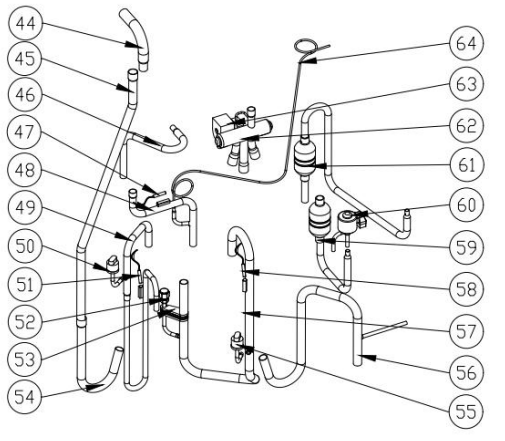

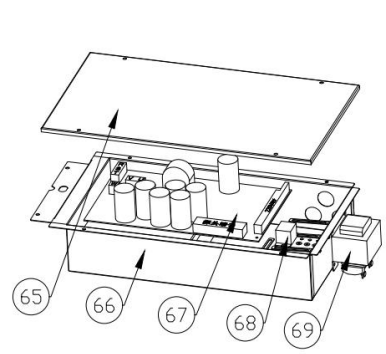

# Parts: ALSAVO HEAT 12iT

| NO. | ERP         | Part Name                     | NO | ERP       | Part Name                  |
|-----|-------------|-------------------------------|----|-----------|----------------------------|
| 1   | 108470197   | Support plate                 | 36 | 120000126 | Exhaust valve              |
| 2   | 108470215   | Motor bracket                 | 37 | 117110192 | Water out temp sensor      |
| 3   | 103000429   | Evaporator                    | 38 | 113560024 | Pipe                       |
| 4   | 108470206-2 | Left panel                    | 39 | 116000118 | Water flow switch          |
| 5   | 108470162   | Evaporator plate              | 40 | 117110191 | Water in temp sensor       |
| 6   | 133020078   | Ventilation                   | 41 | 113560024 | Pipe                       |
| 7   | 112000031   | Fan motor                     | 42 | 113560035 | Pipe                       |
| 8   | 132000015   | Fan blade                     | 43 | 107000032 | Water pump                 |
| 9   | 108470207-2 | Front panel                   | 44 | 113320023 | Pipe                       |
| 10  | 108470164   | Evaporator plate              | 45 | 113210020 | Pipe                       |
| 11  | 108540143   | Evaporator support plate 2    | 46 | 113320026 | Pipe                       |
| 12  | 108470200   | Base plate                    | 47 | 117110195 | Throttling temp sensor     |
| 13  | 108470194   | Isolation plate               | 48 | 113220013 | Pipe                       |
| 14  | 105000015   | Reservoir                     | 49 | 113010509 | Exhaust pipe               |
| 15  | 101000267   | Compressor                    | 50 | 116000121 | High Pressure Switch       |
| 16  | 108470202   | Right support plate           | 51 | 117110193 | Exhaust temp sensor        |
| 17  | 117110191   | Evaporator temp sensor        | 52 | 120000097 | Gas valve                  |
| 18  | 108470196   | Plate exchanger support plate | 53 | 136020154 | Pipe fixing block          |
| 19  | 136020005   | Rubber                        | 54 | 113210014 | Pipe                       |
| 20  | 106000012   | Pressure gauge                | 55 | 116000122 | Low pressure switch        |
| 21  | 108470203-2 | Right panel                   | 56 | 113020741 | Pipe                       |
| 22  | 108470170   | Pillar                        | 57 | 113020771 | Gas return pipe            |
| 23  | 133030022   | Wiring cover                  | 58 | 117110194 | Return temp sensor         |
| 24  | 108470205-2 | Back panel                    | 59 | 113120093 | Pipe                       |
| 25  | 136010004   | Crimping clip                 | 60 | 119000079 | EEV                        |
| 26  | 108010086   | Crimping clip                 | 61 | 113080169 | Pipe                       |
| 27  | 115000006   | Terminal                      | 62 | 121000028 | Four-way valve             |
| 28  | 115000070   | Terminal                      | 63 | 121000038 | Four-way valve coil        |
| 29  | 108470160   | Terminal plate                | 64 | 109000116 | Capillary                  |
| 30  | 108470161   | Terminal frame                | 65 | 108470176 | Electric control box cover |
| 31  | 117110183   | Ambient temp sensor           | 66 | 108470192 | Electronic control box     |
| 32  | 133020010   | Ambient temp sensor clip      | 67 | 117100107 | РСВ                        |
| 33  | 108470014   | Back grille                   | 68 | 142000038 | 30A air conditioning relay |
| 34  | 108470204-2 | Top cover                     | 69 | 117230015 | Reactor                    |
| 35  | 102030023   | Plate heat exchanger          |    |           |                            |

## Schema:ALSAVO HEAT 16i

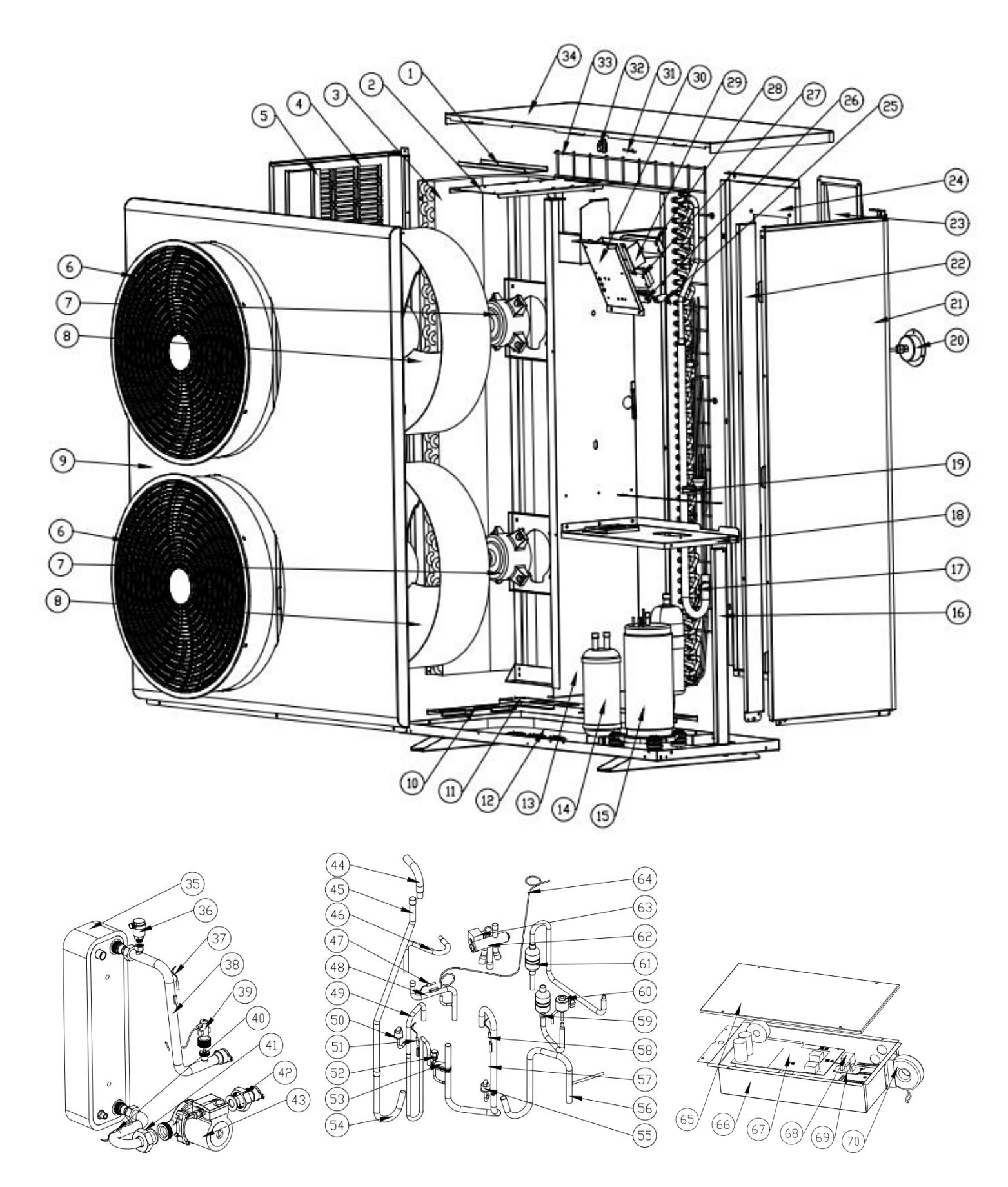

# Parts: ALSAVO HEAT 16i

| NO. | ERP         | Part Name                  | NO. | ERP       | Part Name                  |
|-----|-------------|----------------------------|-----|-----------|----------------------------|
| 1   | 108470197   | Support plate              | 36  | 120000126 | Exhaust valve              |
| 2   | 108470215   | Motor bracket              | 37  | 117110192 | Water out temp sensor      |
| 3   | 103000448   | Evaporator                 | 38  | 113560032 | Pipe                       |
| 4   | 108470206-2 | Left panel                 | 39  | 116000118 | Water flow switch          |
| 5   | 108470162   | Evaporator plate           | 40  | 117110191 | Water in temp sensor       |
| 6   | 133020078   | Ventilation                | 41  | 113560031 | Pipe                       |
| 7   | 112000031   | Fan motor                  | 42  | 113560011 | Pipe                       |
| 8   | 132000015   | Fan blade                  | 43  | 107000032 | Water pump                 |
| 9   | 108470207-2 | Front panel                | 44  | 113320023 | Pipe                       |
| 10  | 108470164   | Evaporator plate           | 45  | 113210020 | Pipe                       |
| 11  | 108540143   | Evaporator support plate 2 | 46  | 113320031 | Pipe                       |
| 12  | 108470200   | Base plate                 | 47  | 117110195 | Throttling temp sensor     |
| 13  | 108470194   | Isolation plate            | 48  | 113220013 | Pipe                       |
| 14  | 105000015   | Reservoir                  | 49  | 113010493 | Exhaust pipe               |
| 15  | 101000239   | Compressor                 | 50  | 116000121 | High Pressure Switch       |
| 16  | 108470202   | Right support plate        | 51  | 117110193 | Exhaust temp sensor        |
| 17  | 117110191   | Evaporator temp sensor     | 52  | 120000097 | Gas valve                  |
| 18  | 108470196   | Plate exchanger support    | 53  | 136020154 | Pipe fixing block          |
| 19  | 136020005   | Rubber                     | 54  | 113210014 | Ріре                       |
| 20  | 106000012   | Pressure gauge             | 55  | 116000122 | Low pressure switch        |
| 21  | 108470203-2 | Right panel                | 56  | 113020741 | Pipe                       |
| 22  | 108470170   | Pillar                     | 57  | 113020740 | Gas return pipe            |
| 23  | 133030022   | Wiring cover               | 58  | 117110194 | Return temp sensor         |
| 24  | 108470205-2 | Back panel                 | 59  | 113120093 | Pipe                       |
| 25  | 136010004   | Crimping clip              | 60  | 119000079 | EEV                        |
| 26  | 108010086   | Crimping clip              | 61  | 113080164 | Pipe                       |
| 27  | 115000025   | Terminal                   | 62  | 121000028 | Four-way valve             |
| 28  | 115000070   | Terminal                   | 63  | 121000038 | Four-way valve coil        |
| 29  | 108470160   | Terminal plate             | 64  | 109000116 | Capillary                  |
| 30  | 108470161   | Terminal frame             | 65  | 108470176 | Electric control box cover |
| 31  | 117110183   | Ambient temp sensor        | 66  | 108470193 | Electronic control box     |
| 32  | 133020010   | Ambient temp sensor clip   | 67  | 117100094 | РСВ                        |
| 33  | 108470014   | Back grille                | 68  | 142000038 | 30A air conditioning relay |
| 34  | 108470204-2 | Top cover                  | 69  | 117010081 | Distribution board 1-2     |
| 35  | 102030031   | Plate heat exchanger       | 70  | 117220006 | PFC inductor               |

## Schema:ALSAVO HEAT 16iT

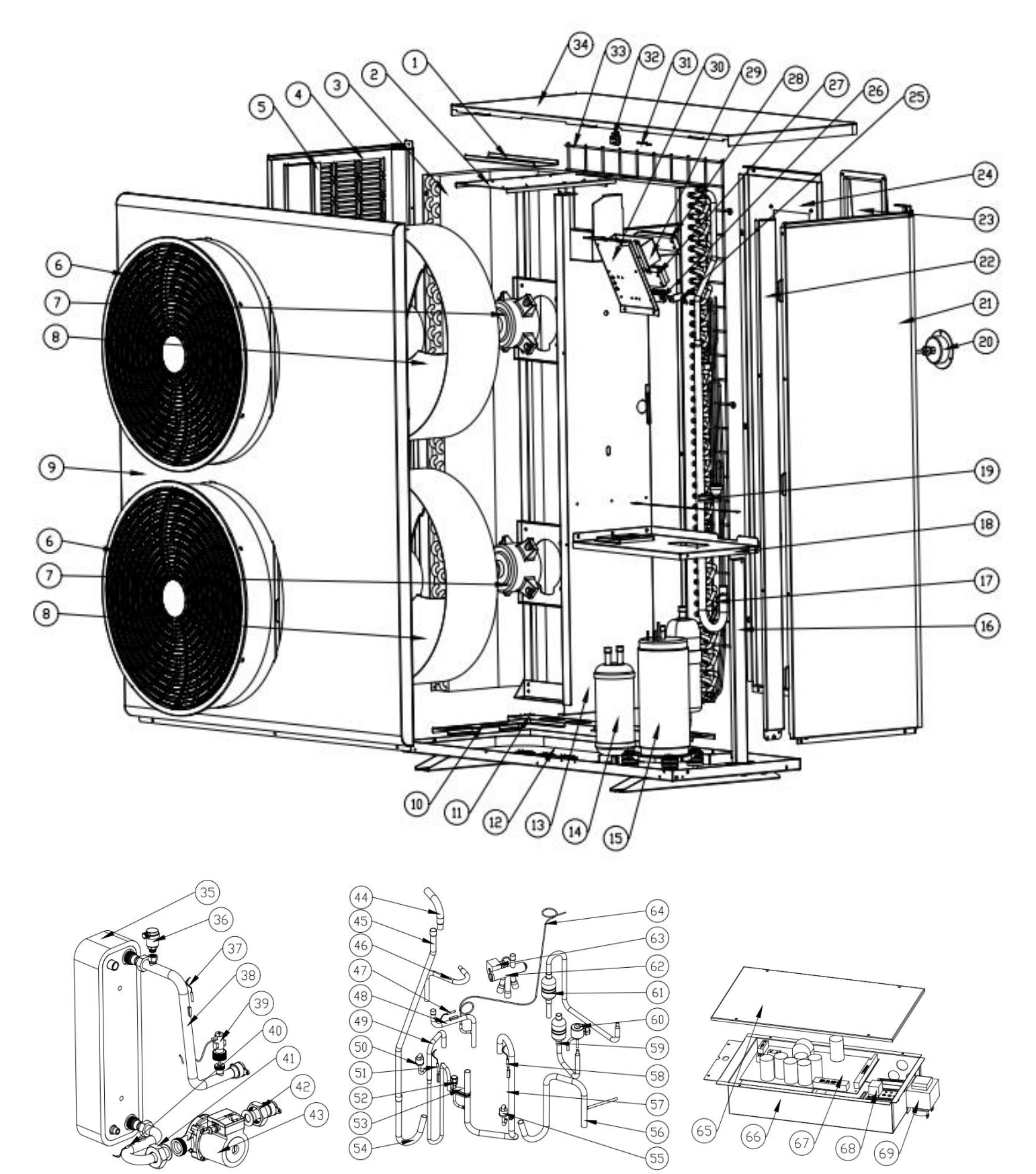

69

## Parts: ALSAVO HEAT 16iT

| NO. | ERP         | Part Name                  | NO. | ERP       | Part Name                  |
|-----|-------------|----------------------------|-----|-----------|----------------------------|
| 1   | 108470197   | Support plate              | 36  | 120000126 | Exhaust valve              |
| 2   | 108470215   | Motor bracket              | 37  | 117110192 | Water out temp sensor      |
| 3   | 103000448   | Evaporator                 | 38  | 113560024 | Pipe                       |
| 4   | 108470206-2 | Left panel                 | 39  | 116000118 | Water flow switch          |
| 5   | 108470162   | Evaporator plate           | 40  | 117110191 | Water in temp sensor       |
| 6   | 133020078   | Ventilation                | 41  | 113560025 | Ріре                       |
| 7   | 112000031   | Fan motor                  | 42  | 113560011 | Pipe                       |
| 8   | 132000015   | Fan blade                  | 43  | 107000032 | Water pump                 |
| 9   | 108470207-2 | Front panel                | 44  | 113320023 | Pipe                       |
| 10  | 108470164   | Evaporator plate           | 45  | 113210020 | Pipe                       |
| 11  | 108540143   | Evaporator support plate 2 | 46  | 113320031 | Ріре                       |
| 12  | 108470200   | Base plate                 | 47  | 117110195 | Throttling temp sensor     |
| 13  | 108470194   | Isolation plate            | 48  | 113220013 | Ріре                       |
| 14  | 105000015   | Reservoir                  | 49  | 113010493 | Exhaust pipe               |
| 15  | 101000239   | Compressor                 | 50  | 116000121 | High Pressure Switch       |
| 16  | 108470202   | Right support plate        | 51  | 117110193 | Exhaust temp sensor        |
| 17  | 117110191   | Evaporator temp sensor     | 52  | 120000097 | Gas valve                  |
| 18  | 108470196   | Plate exchanger support    | 53  | 136020154 | Pipe fixing block          |
| 19  | 136020005   | Rubber                     | 54  | 113210014 | Ріре                       |
| 20  | 106000012   | Pressure gauge             | 55  | 116000122 | Low pressure switch        |
| 21  | 108470203-2 | Right panel                | 56  | 113020741 | Ріре                       |
| 22  | 108470170   | Pillar                     | 57  | 113020740 | Gas return pipe            |
| 23  | 133030022   | Wiring cover               | 58  | 117110194 | Return temp sensor         |
| 24  | 108470205-2 | Back panel                 | 59  | 113120093 | Ріре                       |
| 25  | 136010004   | Crimping clip              | 60  | 119000079 | EEV                        |
| 26  | 108010086   | Crimping clip              | 61  | 113080164 | Pipe                       |
| 27  | 115000025   | Terminal                   | 62  | 121000028 | Four-way valve             |
| 28  | 115000070   | Terminal                   | 63  | 121000038 | Four-way valve coil        |
| 29  | 108470160   | Terminal plate             | 64  | 109000116 | Capillary                  |
| 30  | 108470161   | Terminal frame             | 65  | 108470176 | Electric control box cover |
| 31  | 117110183   | Ambient temp sensor        | 66  | 108470192 | Electronic control box     |
| 32  | 133020010   | Ambient temp sensor clip   | 67  | 117100108 | РСВ                        |
| 33  | 108470014   | Back grille                | 68  | 142000038 | 30A air conditioning relay |
| 34  | 108470204-2 | Top cover                  | 69  | 117230015 | Reactor                    |
| 35  | 102030023   | Plate heat exchanger       |     |           |                            |

# **10. MAINTENANCE**

The following points must be checked, measured, and controlled:

# Heat pump unit

- Electrical protections and connections, power supply voltage and current
- Air exchanger cleaning
- Condensate evacuation
- Fan operation
- Operating temperatures on air and water
- Apparent tightness of the refrigeration circuit

#### Whole installation

- Filter cleaning
- Expansion vessel
- Operation of the circulator
- Heat water transfer fluid and antifreeze protection level
- Safety valve sealing and hydraulic components.
- Storage balloon protection
- Visual and auditory state of the whole installation, leakage, isolation...

#### Protection

The heat pump as a protection anti-freezing function in running, but it was preconized to added glycol on the water circuit. This why is mandatory to disconnect electricity and shut down the heat pump during the winter season other way the function do not apply.

Or drain the water circuit to avoid any risk of freezing when the heat pump is OFF.

Post-intervention functional test

Explanations to the user and advice on how the system works.

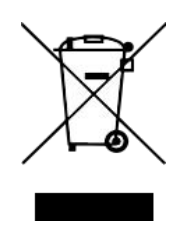

This marking indicates that this product should not be disposed with other household wastes throughout the EU. To prevent possible harm to the environment or human health from uncontrolled waste disposal, recycle it responsibly to promote the sustainable reuse of material resources. To return your used device, please use the return and collection systems or contact the retailer where the product was purchased. They can take this product for environmental safe recycling.

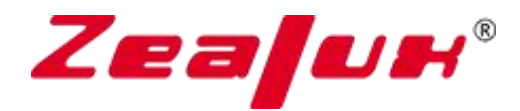

ZEALUX France

8 Allée du Piot 30660 GALLARGUES LE MONTUEUX France

> AHHPEN-V1.1 English